取付説明書/取扱説明書/保証書

## レーダー探知機 ZERO 505M

この度は本製品をお買い求めいただきまして誠にありがとうございます。 本書には取付けおよび操作手順が説明されております。 正しくご使用頂くために本書をよくお読みのうえ、ご使用ください。 なお、本書の巻末に保証書が添付されています。必要事項を記入し、大切に 保管してください。

・速度取締に使用されているレーダー波と同一の周波数を使用している一部の人感センサー付き自動販売機や自動ドアなどの付近でレーダー警報を行うことがありますが、異常ではありません。

※ 取締機と同一周波数を使用しているため、レーダー警報を行います。

- ・運転支援システム装着車の場合、取付位置によっては制御に影響を及ぼす恐れが あります。取付け前に、必ず車両の取扱説明書をご確認ください。
- ・一部のレーダー波を使用した安全運転支援装置装着車において、本製品が車両か らのレーダー波を受信してレーダー警報を行い続けたり、誤警報と判断して一切 レーダー警報を行わない場合があります。あらかじめご了承ください。

本製品は安全運転と法規走行を促進するためのものです。 スピードの出し過ぎには注意しましょう。 その他

# 目次

| 目次                                              | 2        | 設定操作                      |
|-------------------------------------------------|----------|---------------------------|
| はじめに                                            | З        | 設定方法                      |
| 安全上のご注意                                         | З        | 設定内容一覧 45                 |
| ご使用上のお願い                                        | 6        | 設定項目                      |
| 知っておきたいこと                                       | 8        | 表示設定                      |
| 各部の名称                                           | 12       | 機能設定                      |
|                                                 | 12       | GPS 設定 64                 |
| レーダー本体                                          | 12       | 無線設定                      |
| 取付方法                                            | 14       | OBD II アダプター              |
| 和何を見ていた。                                        | 14       | (オプション)を使用する 88           |
| 山 柳 岐 安<br>レ ー ダ ー 本 体 を 取 付 け る                | 15       | OBD II アダプターを使用し、取付ける… 88 |
| <b>甘木揭作</b>                                     | 10       | 燃費情報を補正する                 |
|                                                 | 10       | スロットルタイプを設定する 92          |
| 电 / / C 9 る · · · · · · · · · · · · · · · · · · | 10       | ハイブリッド車の出力表示を補正する … 93    |
| 电标で UFF にする                                     | 10       | OBD II データを初期化する 94       |
| IIICIUSD カートの扱き差し<br>辛号を調整する                    | 20       | 付録                        |
| 百里で調定する                                         | 20       | 表示佰日詳細                    |
| 回山衣小<br>ディフプレイの旧ろさを亦うろ                          | 20       | 取締りの種類と方法                 |
| クイスノレイの内ること支える                                  | 21       | 設定情報をバックアップする 104         |
|                                                 | 24       | 初期状態に戻す(オールリセット)… 106     |
|                                                 | 30       | ディスプレイモード (販売店向け機能)…107   |
|                                                 | 30       | 故障かな?と思ったら                |
| 存機画面の表示パターノを切替える…<br>は燃売天のまこの方思ご                | 31       | 製品什様                      |
| 待機画面の表示内容を選ぶ                                    | 32       | 大いん                       |
| ユーリーホイノトを登録9る                                   | 33       |                           |
| 言物をキャノセル9 る                                     | 34<br>20 | 休祉規定   15                 |
| GPS ナータを史新 9 る                                  | 39       | ZERO 505M 保証書 裏面          |
| レーツー本体をアツノナートする…                                | 40       |                           |
| のよいせ設定                                          | 42       |                           |

## 安全上のご注意

ご使用の前に、この「安全上のご注意」をよくお読みのうえ、正しくお使い ください。ここに記載された注意事項は、お使いになる方や他の人への危害 や損害を未然に防止するため、必ずお守りください。

また注意事項は誤った取扱いをした時に生じる危害や損害の程度を、「警告」 と「注意」の2つに区分して説明しています。

登告 この表示は「使用者が死亡や重傷を負う可能性が想定される内容」を
 示しています。

たまで、「使用者が傷害や物的損害を被る可能性が想定される内容」を
 示しています。

| 本書で使用している記号について |                               |  |  |  |  |  |
|-----------------|-------------------------------|--|--|--|--|--|
| $\bigotimes$    | この記号は、してはいけない「禁止」内容を示しています。   |  |  |  |  |  |
|                 | この記号は、しなければならない「強制」内容を示しています。 |  |  |  |  |  |
| $\triangle$     | この記号は、気をつけて頂きたい「注意」内容を示しています。 |  |  |  |  |  |
|                 | 衛星を受信している場合に対応する内容を説明しています。   |  |  |  |  |  |
| アドバイス           | 本製品に関する補足情報を説明しています。          |  |  |  |  |  |
| <u>長押し</u>      | スイッチを3秒程度長めに押すことを示しています。      |  |  |  |  |  |
| ⇒PXX            | 参照先を記載しています。(XX はページ)         |  |  |  |  |  |
|                 |                               |  |  |  |  |  |

本書の見かた

 ・本書では、GPS/GLONASS/Galileo/みちびき/ひまわり/GAGANを総称して GPSと記載します。

・各種設定操作は、【設定操作】(⇒P44)を参照してください。

| $\oslash$ | 運転者は走行中に本製品を操作しないでください。わき見や前方不注意によ<br>り交通事故の原因になります。運転者が操作する場合は、必ず安全な場所に<br>車を停車させてから行なってください。 |
|-----------|------------------------------------------------------------------------------------------------|
|           | 本製品を水につけたり、水をかけたり、また濡れた手で操作しないでください。<br>火災・感電・故障の原因となります。                                      |
|           | 本製品を分解・改造しないでください。火災・感電・故障の原因となります。                                                            |
| 0         | 本製品が万一破損・故障した場合は、すぐに使用を中止して販売店へ点検・<br>修理を依頼してください。そのまま使用すると火災・感電・車両の故障の原<br>因となります。            |
| $\oslash$ | 本製品を医療機器の近くで使用しないでください。医療機器に影響を与える<br>恐れがあります。                                                 |
| $\oslash$ | 穴やすき間にピンや針金を入れないでください。感電や故障の原因となります。                                                           |
| $\oslash$ | 異物が入ったり、煙が出ている、変な臭いがするなど異常な状態では使用し<br>ないでください。発火して火災の原因となります。                                  |
| $\oslash$ | 運転の妨げになる場所には取付けしないでください。事故の原因となります。                                                            |
| $\oslash$ | エアバッグの展開場所には取付けしないでください。万が一エアバッグが作<br>動した場合、怪我の原因となります。また、配線等によりエアバッグの動作<br>不良を起こす原因となります。     |
| 0         | microSD カードは子供の手の届かない場所に保管してください。誤って飲み<br>込んでしまう恐れがあります。                                       |

はじめに

| ≙≥        | 意                                                                                                    |
|-----------|----------------------------------------------------------------------------------------------------|
| $\oslash$ | 気温の低いところから高いところへ移動すると、本製品内に結露が生じることがあります。故障や発熱などの原因となりますので、結露したまま使用しないでください。                                       |
|           | 本製品を下記のような場所で保管しないでください。本体の変色や変形など<br>故障の原因となります。<br>・直射日光が当たる場所や真夏の炎天下など温度が非常に高い所。<br>・湿度が高い所やほこりの多い所。            |
|           | microSD カードを本製品に差込む場合、差込方向を間違えないでください。<br>故障や破損の原因となります。                                                           |
|           | 本製品は精密な電子部品で構成されており、下記のようなお取扱いをすると<br>データの破損、故障の原因となります。<br>・本体に静電気や電気ノイズが加わった場合。<br>・本体を水に濡らしたり、落としたり、強い衝撃を与えた場合。 |
| 0         | microSD カードを抜く時は、必ず本体電源が OFF になった事を確認してか<br>ら抜いてください。microSD カードへのアクセス中に抜き差しを行うと、デー<br>夕破損や本体故障の原因となりますのでご注意ください。  |
| 0         | OBD IIアダプターを使用して本製品を取付けする場合、長期間車両を使用しない時は OBD II アダプターを車両から抜いてください。車両によってはバッテリー上がりの原因になることがあります。                   |
| 0         | 一部の運転支援システム装着車の場合、取付け位置によっては制御に影響を<br>及ぼす恐れがあります。取付け前に、車両の取扱説明書をご確認ください。                                           |
| 0         | 電源ジャックおよびプラグには向きがあるため、無理に差込むと破損します。<br>向きを確認し、正しい方向で接続してください。                                                      |

## ご使用上のお願い

- 本製品の近くに他の GPS 機能を持つ製品を設置しないでください。誤作動を起 こす可能性があります。
- 衛星からの信号を受信できない下記のような場所では、本製品の GPS 機能が働かないため、GPS 機能による警報、表示、メモリー機能が正常に働きません。(トンネル・地下道・建物の中・ビルなどに囲まれた場所・鉄道や道路の高架下・木々の多い森の中など)
- 車載テレビなどで UHF56 チャンネルを受信(設定)していると、GPS 衛星を 受信できないことがあります。そのような場合、車載テレビなどのチューナー部 から離し、GPS 受信に影響のない箇所へ本製品を取付けてください。
- ●本製品のGPS警報は、予め登録されたオービスや取締ポイントなどのGPSデータ (位置情報)とお客様が任意で登録した位置のみ有効です。
- G システムのみでは、自車位置を完全に検出することはできません。走行状況によっては警報できない場合があります。
- 電源を分岐して使用している場合や車のバッテリーが劣化している場合など、電流が足りず電源が不安定になり、本製品の電源が遮断されることがあります。
- 一部断熱ガラス(金属コーティング・金属粉入りなど)、一部熱吸収ガラス、一部のミラー式フィルム装着車の場合、GPS・レーダー波などの電波が受信できない場合があります。
- 本製品の受信機能は、製品仕様欄に記載されている周波数帯のみ有効です。
- 一部ナビゲーションシステム、車載用 BS チューナー、CS チューナー、地上デジ タルチューナーや衛星放送受信機などの車載電子機器から本製品の受信できる周 波数帯と同じ電波が出ている場合、本製品が警報を行うことがあります。
- 取締機と同一周波数のマイクロ波を使用した機器(下記)周辺で、本製品がレーダー警報を行うことがありますが誤作動ではありません。予めご了承ください。(自動ドア・防犯センサー・車両通過計測器・気象用レーダーの一部・航空用レーダーの一部、車線変更支援システムの一部、人感センサー付き自動販売機の一部)
- ●本製品の制限速度データは、調査した時期以降に制限速度が変更されたなどの理由により、実際の制限速度と異なる場合があります。運転する際は、必ず実際の交通規制に従い走行してください。
- ●本製品を使用中にデータが消失した場合でも、データなどの補償に関しては一切の責任を負いかねます。
- microSD カード内へ本機以外のデータを保存しないでください。データ消失など による付随的な損害に関して弊社は一切の責任を負いかねます。
- microSD カードの消耗に起因する故障または損傷については一切の責任を負いか ねます。(microSD カードの性質上、書き込み可能回数など製品寿命があります)

- キーを抜いた状態、または車両電源が OFF 状態でシガープラグに通電している車両は、バッテリー保護のためエンジン停止時は必ずシガープラグコードを抜くか、オプションの ZR-02 『OBD Ⅱ対応レーダー探知機用直接配線コード』でイグニッション電源に直接接続してください。
- ●本製品にはお買い上げ日から1年間の保証がついています。(ただし、シガープラ グコードなどの付属品、コードクランプなどの消耗品は保証の対象となりません)
- 補修用部品や修理後の性能保証等の事情から修理対応ができない場合があります。 あらかじめご了承ください。
- 部品の交換修理、パーツ購入に関しましては、販売店にお問い合わせください。
- 本製品の故障による代替品の貸出は弊社では一切行なっておりません。
- 本製品は DC12V 車専用です。(DC24V 車へのお取付けはできません)
- ●本製品の仕様および外観は改良のため、予告なく変更することがあります。 あらかじめご了承ください。

※ 本製品を取付けての違法行為(スピード違反など)に関しては、製品動作有無に かかわらず一切の責任を負いかねます。

## 知っておきたいこと

### ● GPS とは

「Global Positioning System」アメリカ国防総省の衛星を利用し、地上での現在 位置を計測するシステムです。

#### ● GLONASS とは

「GLObal'naya NAvigatsionnaya Sputnikovaya Sistema」ロシア宇宙軍の衛 星を利用し、地上での現在位置を計測するシステムです。

#### • Galileo とは

欧州連合(EU)の衛星を利用し、地上での現在位置を計測するシステムです。

#### ● 準天頂衛星「みちびき」(QZSS)

本製品は、準天頂衛星「みちびき」に対応しています。「みちびき」からの信号を 受信することにより、GPS のみによる測位に比べ、山間部や都心部の高層ビル街 などでも、さらに正確な現在位置を計測できるようになりました。

#### ● ひまわりとは

日本の運輸多目的衛星(MTSAT)です。この衛星を利用した静止衛星型衛星航法 補強システムからの信号を受信することで、GPSの誤差が補正できます。 また、GPS 同様に測位衛星として使用することで、測位の信頼性が向上します。

#### ● GAGAN とは

「GPS Aided GEO Augmented Navigation」の頭字語で、インドの静止衛星型 衛星航法補強システムです。

#### ● GPS レシーバーの警報システム

衛星からの電波を受信して現在位置・移動方向・移動速度を算出し、あらかじめ 登録してある各データ(座標データなど)と比較演算し、接近すると警報を行います。

#### ● 衛星受信までの時間について

本製品は「最速 GPS 測位」機能により、起動後すばやく GPS 衛星を測位する事ができます。ただし以下のような場合、「最速 GPS 測位」は機能しません。

- ・前回電源 OFF 後 144 時間以上経過した場合。
- ・前回電源 OFF 後、直線距離で 300km 以上離れた場所で電源を ON にした場合。
- ・前回電源 OFF した時と、次に電源 ON した時の GPS 衛星の状態が異なる場合。
- ・内部部品の劣化などにより、衛星の軌道情報が正常に保持できない場合。

#### ● 衛星データ

本製品は、一旦 GPS 衛星を正常に受信した後、衛星の移動軌跡を計算し記憶します。 これは走行時にトンネルなどで衛星受信ができなくなった場合、再受信するまでの 処理を早めるためです。また、まれに GPS 受信が長時間に渡ってできない場合が あります。

#### ● GPS の測定誤差について

本製品の GPS 機能は衛星の受信状態などにより、約 50m 程度の測定誤差が出る 場合があります。 はじめに

#### ● 速度の表示について

- ・本製品で表示している速度は、GPS機能によって計測した速度のため、車両のメーターで表示されている速度に比べ5~10%程度低く表示されます。また、OBD IIアダプターを接続している場合は車両からの情報を表示しますが、車両によってはメーターに表示される速度と差がある場合があります。あらかじめご了承ください。
- ・表示する速度を補正するには、表示速度補正設定(⇒P63)をご確認ください。

#### ● ディスプレイについて

- 液晶ディスプレイは非常に高度な技術で作られており、99.99%以上の有効な 画素がありますが、一部点灯しない画素や常時点灯する画素が存在する場合が あります。これらは故障ではありませんので、あらかじめご了承ください。
- ・ディスプレイは周囲の温度が約75℃以上になるとディスプレイの全体が黒くなったり、約-10℃以下になると画像が遅れて表示されたり、表示された画像が消えるのに時間がかかったりします。これは液晶ディスプレイの特性であって故障ではありません。周囲の温度がディスプレイの安定動作する温度になると元の状態に戻ります。
- ※上記の状態でディスプレイが表示されていない場合でも、その他の機能は正常 に作動しています。

#### ● microSD カードについて

・microSD カード内に本機以外のデータを入れると、正常に動作しなくなること があります。

#### ● アイドリングストップ車への取付けについて

本製品は、供給電圧が8~16Vの範囲内で動作するため、一部のアイドリングス トップ車両のエンジン始動時など車両のバッテリー電圧が低下する場合でも、正常 動作する事ができます。

## 取付け条件について

● 純正ミラーのサイズが下図の寸法であれば取付け可能です。

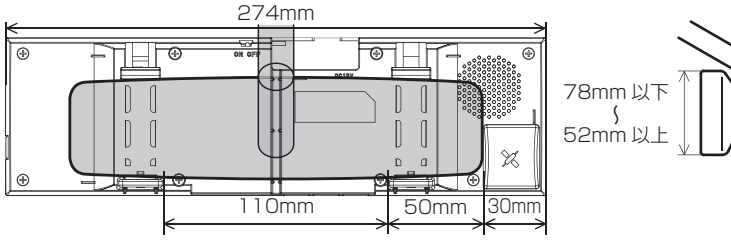

<sup>※</sup>GPS アンテナに純正ミラーが被らないように取付けを行なってください。

● 純正ミラーの形状またはミラー周辺の干渉物によっては取付けできな い場合があります。

・純正ミラー角部が曲面になっていてフックがかからない場合。

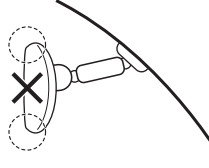

・純正ミラー角度調整フックが純正ミラーと接近している場合。

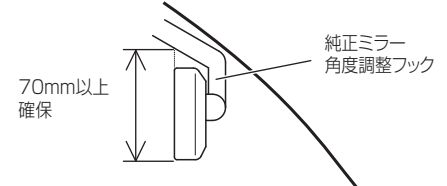

● 車両ルーフが GPS アンテナに被ってしまう場合は GPS を受信しにく い場合があります。

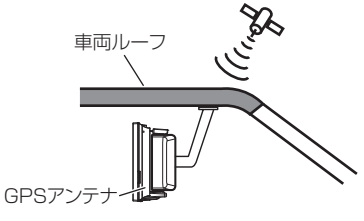

各部の名称

## 梱包内容

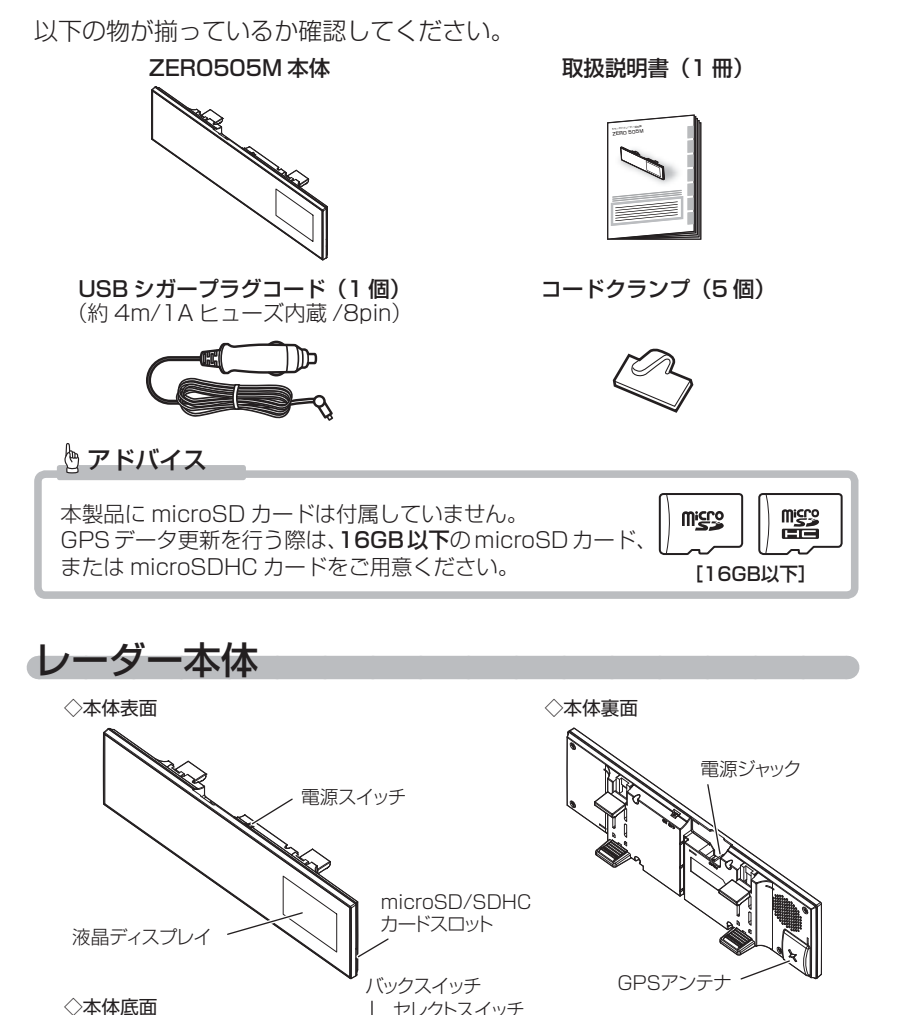

12

セレクトスイッチ | ネクストスイッチ

# <u>スイッチ操作一覧</u>

|                             | 7           | マイッチ操作       | F            |                                 |  |
|-----------------------------|-------------|--------------|--------------|---------------------------------|--|
| 項目                          | バック<br>スイッチ | セレクト<br>スイッチ | ネクスト<br>スイッチ | 備考                              |  |
| 音量アップ                       | _           | —            | 短押し          | —                               |  |
| ダウン                         | 短押し         | —            | —            | —                               |  |
| テスト機能                       | 長押し         | 長押し          | —            | 待機画面表示中に同時長押し                   |  |
| ミュート機能                      | _           | 短押し          | —            | 警報中のみ                           |  |
| 待機画面切替                      | 長押し         | —            | 長押し          | 待機画面表示中にどちらかを長押し                |  |
| 表示項目切替                      | _           | 短押し          | _            | 待機画面表示中                         |  |
| 液晶 ON/OFF 切替                | 長押し         | —            | 長押し          | 待機画面表示中に同時長押し                   |  |
| 走行エリア切替                     | _           | 短押し          | 短押し          | 待機画面表示中に同時短押し                   |  |
| ユーザーポイント登録<br>解除            | 短押し         | 短押し          | —            | 待機画面表示中に同時短押し<br>ユーザーポイント警報中に操作 |  |
| 誤警報地点登録                     | —           | —            | 長押し          | レーダー警報中に操作<br>※解除はオールリセットを行う    |  |
| オービスポイントのキャンセル登録<br>キャンセル解除 | _           | _            | 長押し          | オービス警報中に操作<br>キャンセルミュート中に操作     |  |
| 無線警報のキャンセル登録                | _           | _            | 長押し          | 無線警報中に操作<br>※解除はオールリセットを行う      |  |
| ディスプレイモード設定<br>解除           | _           | 長押し          | —            | オープニング表示中に操作<br>ディスプレイモード中に操作   |  |
| オールリセット                     | 短押し         | —            | 短押し          | オープニング表示中に同時短押し                 |  |
|                             | 設定          |              |              |                                 |  |
| メインメニュー表示                   | —           | 長押し          | —            | 待機画面中                           |  |
| 項目選択                        | —           | 短押し          | _            | 設定モード中                          |  |
| 一つ前の項目へ戻る                   | 短押し         | 短押し          |              | 設定モード中に同時短押し                    |  |
| 設定変更                        | —           | —            | 短押し          | 設定モード中                          |  |
| 前の画面に戻る                     | 短押し         | —            |              | 設定モード中                          |  |
| 待機画面に戻る                     | 長押し         | —            | —            | 設定モード中                          |  |
| 表示項目選択画面での操作                |             |              |              |                                 |  |
| 項目選択                        | _           | 短押し          | —            | 表示項目選択画面中                       |  |
| 一つ前の項目へ戻る                   | 短押し         | 短押し          | —            | 表示項目選択画面中に同時短押し                 |  |
| 決定                          | —           | —            | 短押し          | 表示項目選択画面中                       |  |
| 待機画面に戻る                     | 短押し         | —            | —            | 表示項目選択画面中                       |  |
| 次のページを表示                    |             | 長押し          | —            | 表示項目選択画面中                       |  |

取付方法

## 配線概要

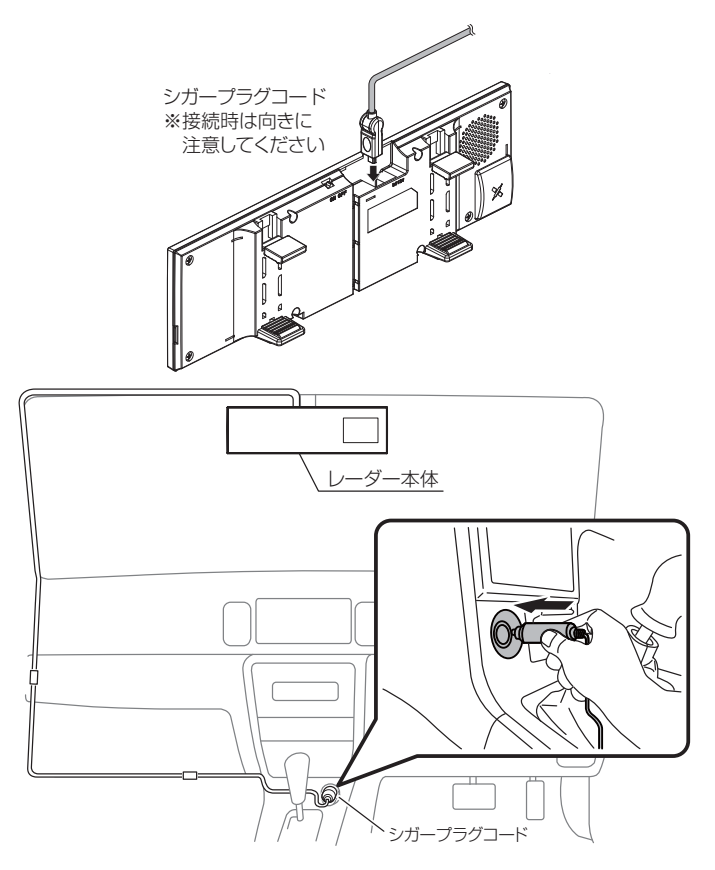

#### 🖞 アドバイス

- ・シガープラグコードを脱着する際は、上記図の通りにプラグ部を持ち、まっす ぐ脱着してください。コード部を引っ張ったり回したりすると断線のおそれが あります。
- ・キーを抜いた状態、または車両電源が OFF 状態でシガープラグに通電している 車両は、バッテリー保護のためエンジン停止時に必ずシガープラグコードを抜く か、オプションの ZR-02『OBD II 対応レーダー探知機用直接配線コード』で イグニッション電源に直接接続してください。

取付け

## レーダー本体を取付ける • GPS アンテナの上方向、前方向に遮蔽物があると GPS 衛星からの電波 が受信できなくなります。取付け位置には十分注意してください。 レーダー受信部を進行方向に向けて取付けてください。 障害物がないので電波の受信ができる X 車両ルーフによって電波が受信できない 車両ル-車両ル-コント<u>ガラス</u> ロントガラス GPSアンテス GPSアンテ ダッシュボード ダッシュボード △ 注意 ─部の運転支援システム装着車の場合、取付け位置によっては制御に影響を及ぼす 恐れがあります。取付けの前に車両の取扱説明書をご確認ください。 レーダー本体の電源ジャックに、 付属のシガープラグコードを差し込みます。 ※電源ジャックおよびコネクターには 向きがあるため、無理に差し込むと 端子形状 破損します。 DC12V 電源ジャック ⚠ 注意 ・電源ジャックおよびプラグには向きがあるため、無理に差し込むと破損します。形状を

- ・電源ジャッジのよびフラジには向きがめるだめ、無理に差し込むと破損します。形状を 確認して接続してください。 ・シガープラグコードの配線が引っ張られた状態で配線の取回しを行うと、断線や接触
- 不良により電源が不安定になる可能性があります。配線は余裕を持たせ取回しをして ください。

2. レーダー本体をルームミラーに取付け、角度を調整します。

※取付け時は、ルームミラーに強い荷重が掛からないよう、ルームミラーをしっかりと支えて行なってください。車体への取付け強度が弱い一部の車種(軽自動車やフロントガラス接着型の車など)では破損の原因となります。
 ※ミラーの角度調整を行う際は、必ず純正ルームミラーを持って調整を行なってください。レーダー本体を持って行うと外れてしまう場合があります。

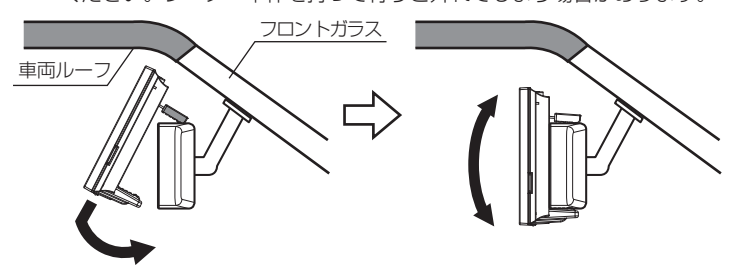

🖢 アドバイス

下記のような場合、GPS 信号を受信できなかったり、受信感度が悪くなる場合があります。

◇純正ミラーがルーフの内側にある ◇GPSアンテナがミラーに被っている

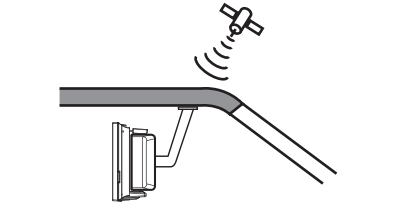

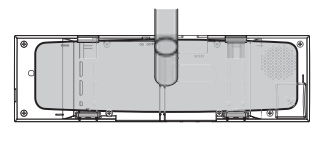

① 注意

- ・本製品の取付けによりサンバイザーが使用できない場合があります。
- ・本製品を装着しますと、純正ルームミラーの防眩機能は使用できなくなります。
- ・本製品は、純正ルームミラーとは視界の範囲が異なります。
- ・本製品は、純正ルームミラーに直接取付けるため、振動などにより、ミラーが振れてしまう場合や、ルームミラー自体が傾いてしまう場合があります。
- 取付けは確実に行なってください。落下等により、本体や車両側の破損およびケガの原因となります。
- ・純正ルームミラーが薄い場合、本製品の固定部の内側にはまってしまい、傷がつく恐れがあります。必ず、ゴムの部分で固定するよう取付けを行なってください。

### 上下反転取付け

 ・本製品は、お好みに応じて上下逆さま(反転)に取付けることで、液晶 画面の位置が変えられます。(左ハンドル車対応)

#### 🖢 アドバイス

取付け時は、ルームミラーに強い荷重が掛からないように、ルームミラーをしっ かりと支えて行なってください。車体への取付け強度が弱い一部の車種(軽自動 車やフロントガラス接着型の車等)では破損の原因となります。

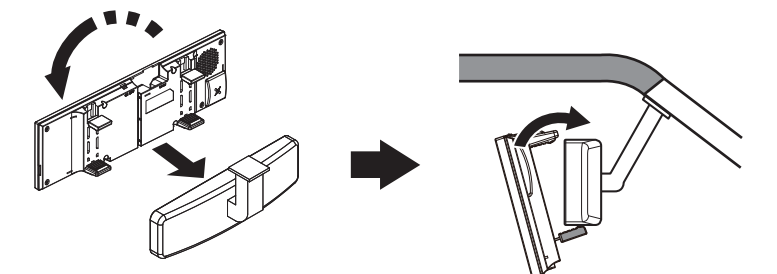

・上下反転して取付けた場合は、内蔵のGセンサーによって起動時に自動で 上下を判別し、液晶画面が反転します。

通常取付けの場合

上下反転取付けの場合

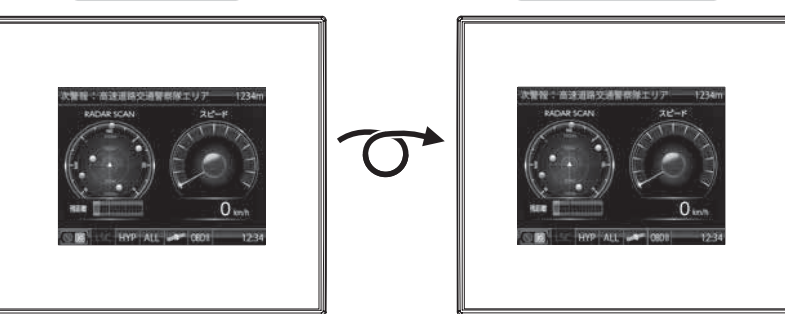

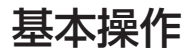

## 電源を ON にする

 車両キースイッチをACCまたはONにし、 レーダー本体の電源スイッチをONにする。

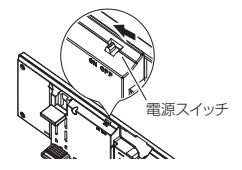

・OBD IIアダプターを使用している場合は、ACC では電源が入りません。

 オープニング画面を確認する。
 ※液晶表示を OFF に設定 (⇒ P30) していても オープニング画面は表示されます。
 ※オープニングの効果音は設定 (⇒ P57) で OFF に することもできます。

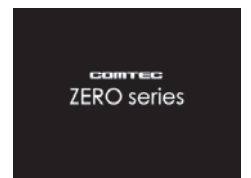

Gシステム

作動時

3. 待機画面に衛星のアイコン表示 (⇒ P21) が 点灯している事を確認する。

※数秒~数分かかる場合があります。

※お知らせ設定 (⇒ P60) を ON に設定していると、受信アナウンスを行います。 商品出荷時は OFF に設定されています。

| 衛星の受信状態 | アイコン表示 | <b>受信アナウンス</b><br>※お知らせ設定(⇒ P60)を ON に設定時のみ |  |  |
|---------|--------|---------------------------------------------|--|--|
| 衛星受信時   | man    | 「ピンポン♪ 衛星を受信しました。」                          |  |  |
| 未受信時    |        | 「チャララン♪ 衛星を受信できません。」                        |  |  |

#### 🖢 アドバイス

#### 自車位置検出の補完機能

本製品は走行中に衛星の受信ができなくなった場合、『G システム』によって 自車位置の検出を行います。G システム作動時は衛星アイコン表示部に、右記 アイコンが表示されます。

※ G システムのみでは、自車位置を完全に検出することはできません。

冒源スイッチ

## 電源を OFF にする

車両キースイッチを OFF にする、または本体背面の 電源スイッチを OFF にすることで電源を切ることが できます。

## P アドバイス

- ・microSD カードを取り出す際は、必ずレーダー本体の電源が OFF になってい ることを確認してください。
- ・キーを抜いた状態、または車両電源が OFF 状態でシガープラグに通電している 車両は、バッテリー保護のためエンジン停止時は必ずシガープラグコードを 抜くか、オプションの ZR-02『OBD II 対応レーダー探知機用直接配線コード』 でイグニッション電源に直接接続してください。

## microSD カードの抜き差し

▲ microSD カードを抜き差しする際は、必ずレーダー本体の電源が OFF になって いることを確認してください。

microSD カードを挿入するときは、「カチッ」と音が鳴るまで軽く押し込んでください。また、取り出すときは、一度microSDカードを軽く押し込み、少し飛び出してから引き抜いてください。

●挿入方法

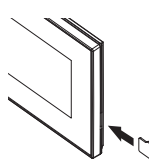

microSDカードの端子部が本体背面を 向くように挿入し、「カチッ」と音が鳴るまで 軽く押し込んでください。 ●取出方法

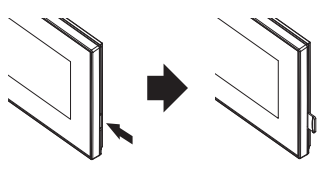

microSDカードを軽く押し込むと、 取り出すことができます。 ※勢いよく飛び出す場合がありますので 紛失にご注意ください。

基本操作

## 音量を調整する

- 9段階(無音含む)の音量設定ができます。
- •お買い上げ時は、音量が【5】に設定されています。

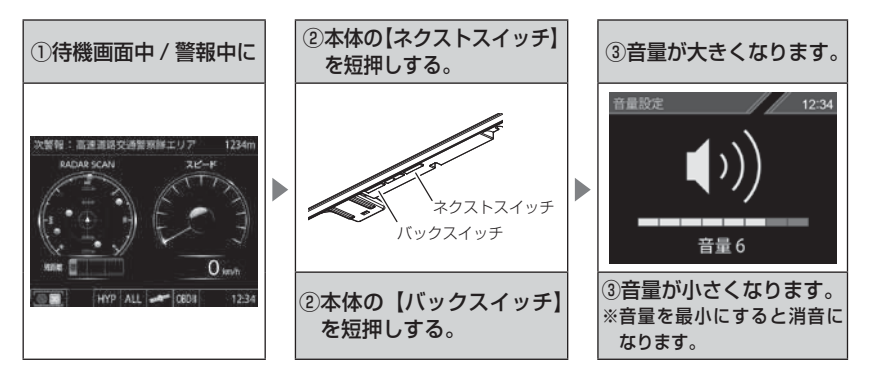

### <u>テスト機能を使用する</u>

- ·警報時の音量を確認するための機能です。
- ・待機画面中に、本体の【セレクトスイッチ】と 【バックスイッチ】を<u>同時に長押し</u>すると、 設定した音量で警報音が鳴ります。

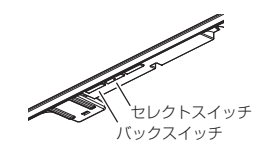

#### オートボリュームダウン機能

本製品は、オービス最接近警報(200m以下)してから約10秒後、 またはレーダー受信警報してから約15秒後に、警報音の音量を自動的に 小さくします。一度警報が解除されると、元の警報音の音量に戻ります。

基本操作

## 画面表示

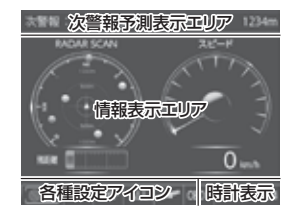

- ●次警報予測表示エリアの表示内容は、自車の 進行方向上にある GPS 警報対象と、直線距離 を表示します。GPS 警報対象が無い場合は、 カレンダーを表示します。
- ●情報表示エリアの表示内容は、お好みに合わせて 変更することができます。(⇒ P31 ~ 32)

## アイコンについて

待機画面表示時には以下のアイコンが表示されます。

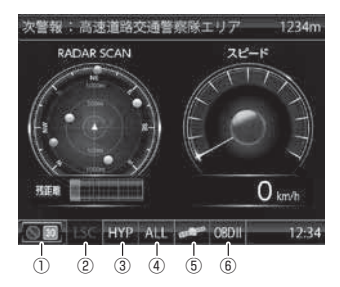

|   | アイコン           | 表示内容                                | 参照ページ |
|---|----------------|-------------------------------------|-------|
|   |                | 駐車監視エリアを表示                          | ⇒ P77 |
|   | 30             | ゾーン 30 内で表示                         | ⇒P78  |
| 2 | LSC LSC        | LSC 機能の作動状態を表示                      | ⇒P55  |
| 3 | LO HI S-HI HYP | レーダーの受信感度を表示                        | ⇒P54  |
| 4 | ALL CTY HWY    | 走行エリアの設定を表示                         | ⇒P52  |
|   | and a subject  | GPS の受信 / 未受信を表示                    | ⇒P18  |
| 5 | G- sys         | G システムの作動状態を表示<br>※走行中に衛星未受信の場合のみ表示 | ⇒P18  |
| 6 | OBDII OBDII    | OBD Ⅱアダプターの接続 / 非接続を表示              | ⇒ P88 |

## ディスプレイの明るさを変える

昼間と夜間のディスプレイの明るさを任意で4段階に切替えできます。

### 設定方法

- 待機画面で【セレクトスイッチ】を<u>長押し</u>し、メインメニュー画面を 表示させます。
- 2.[表示設定]が選択されているので、 【ネクストスイッチ】で決定します。

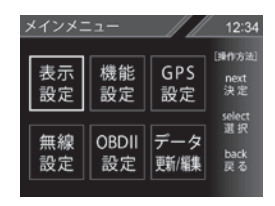

| 1 2 3 4 | 長示設定<br>明るさ(尿) | 關)設定 |   | 12:3 |
|---------|----------------|------|---|------|
| ← _ →   | 1              | 2    | 3 | 4    |
|         | 暗              | ←    | → | 明    |

- 【セレクトスイッチ】で[明るさ(昼間)設定] または[明るさ(夜間)設定]を表示し、
   【ネクストスイッチ】でお好みの明るさを 選択します。
- 【バックスイッチ】を<u>長押し</u>して待機画面に戻ります。
   【バックスイッチ】を短押しすると一つ前の画面に戻ります。
   ・続けて別項目を設定することもできます。

#### 🖢 アドバイス

・設定画面の明るさを目安に調整を行なってください。
 ・[明るさ(夜間)設定]に項目を切替えると、液晶ディスプレイの明るさも連動して、オートディマー機能作動時の夜間の明るさに切替わります。

#### <u>オートディマー機能</u>

時刻によってディスプレイの明るさを自動的に切替えるオートディマー機能を採用しています。 お買い上げ時は、【ON】に設定されています。

- [ON] ......時刻を利用して、各エリアを中心とした時季(2~4月/5~7 月/8~10月/11~1月)の日の出と日の入り時刻の統計を基 に、輝度を自動的に切替えます。
- [OFF] .....常に[明るさ(昼間)設定](⇒P22)で設定した明るさで 液晶ディスプレイを表示します

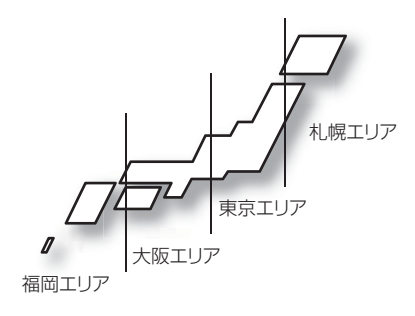

基本操作

基本操作

## 警報時の動作

#### オービス警報のしかた

オービスポイントに接近した場合、下記の位置で警報を行います。 ※ 対向車線上のオービスへの警報は行いません。

■警報を行う距離

●一般道 / 高速道

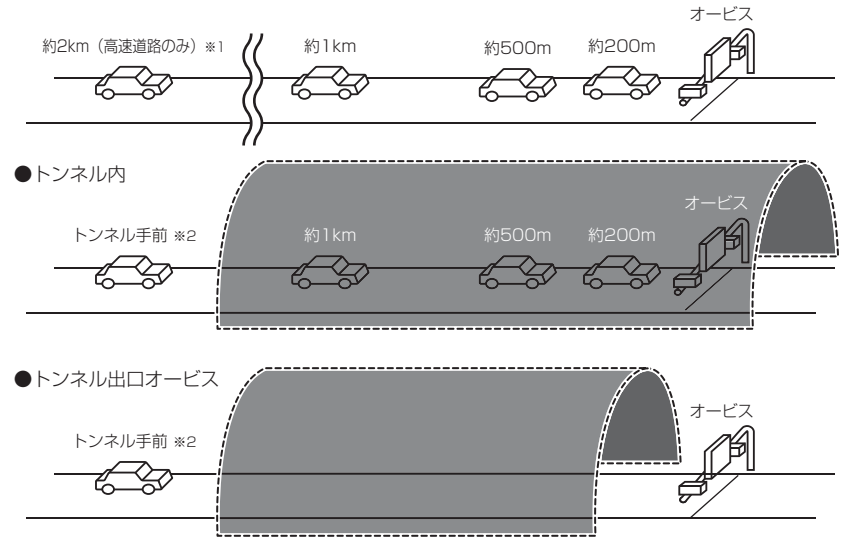

- ※1 警報を行う距離は、対象とするオービスからの直線距離です。道路の高低差、 カーブの大きさなどによっては実際の走行距離と異なる場合があります。 また、オービスの設置された道路の側道など、警報対象近くの平行する道路を 走行中にも警報を行う場合があります。
- ※ 2 トンネル入口から 1km 以上先にオービスがある場合のみ警報します。

基本操作

### 音声アナウンス内容

速度や道路種類などによりアナウンスの内容が変わります。

#### ■オービス / ユーザーポイント警報

|      | 距離            | 道路種            | カメラ位置                         | 警報対象                            | 速度 / 到達時間 / 制限速度                                              |
|------|---------------|----------------|-------------------------------|---------------------------------|---------------------------------------------------------------|
| 2km  | 2キロ先<br>(※ 1) | 高速道            | _                             | ループコイル<br>ループコイル式<br>オービスシステム   | 時速は約(※ 2)キロ、<br>・到達時間アナウンス<br>・制限速度アナウンス <sup>(※ 3、※ 5)</sup> |
| lkm  | ] キロ先         | · 高速道<br>· 一般道 | _                             | LH システム<br>H システム<br>レーダー       | ・走行速度アナウンス<br>・制限速度アナウンス <sup>(</sup> ** 4、** 5)              |
| 500m | この先           | ・高速道<br>・一般道   | · 左側<br>· 正面<br>· 右側<br>(※ 6) | 移動式小型オービス<br>ユーザーポイント<br>があります。 | _                                                             |

※ 1.2 キロは高速道路のみアナウンスします。

※ 2.アナウンスを始めた時の速度を 10km/h 単位(四捨五入)でアナウンスします。 190km/h 以上は「190 キロ以上です」とアナウンスします。

- ※3.制限速度データの有無と走行状態によってアナウンス内容が切り替わります。
  - ・到達時間アナウンス …… 制限速度データがあり、制限速度内で走行している場合、または制限 速度データがない場合は、『到達時間は○○秒以内です』とアナウンス します。
  - ・制限速度アナウンス …… 制限速度データがあり、制限速度を超えて走行している場合は、「制限 速度は〇〇キロです」とアナウンスします。
- ※ 4. 制限速度データの有無と走行状態によってアナウンス内容が切り替わります。
  - ・走行速度アナウンス …… 制限速度データがあり、制限速度内で走行している場合、または制限 速度データがない場合は、「時速は約(※2)キロです」とアナウンス します。
  - ・制限速度アナウンス …… 制限速度データがあり、制限速度を超えて走行している場合は、「制限 速度は〇〇キロです」とアナウンスします。

※ 5. ユーザーポイント警報の際は制限速度のアナウンスは行いません。

※ 6. ユーザーポイント警報の際はカメラ位置のアナウンスは行いません。

- ・走行速度アナウンスの速度はアナウンス開始時点の速度であり、ディスプレイに 表示される速度は走行中の速度のため、アナウンス速度と表示される速度が異な る場合があります。
- ・到達時間はアナウンス開始時の速度と距離で算出されており、実際の到達時間とは異なる場合があります。あくまで目安とお考えください。
- ・G システム (⇒ P18) 作動時は走行速度と到達時間のアナウンスを行いません。 ※ただし別売 OBD II アダプター接続時はアナウンスを行います。

#### ■トンネル内 / トンネル出口オービス警報

※ トンネル出口オービス警報はトンネル手前での警報のみとなります。

|        | 距        | 離       | 道路種                                  | 場所                | カメラ位置                                                | 警報対象                          | 速度 / 制限速度                               |
|--------|----------|---------|--------------------------------------|-------------------|------------------------------------------------------|-------------------------------|-----------------------------------------|
| トンネル手前 | _        | _       | · 高速道<br>· 一般道                       | ・トンネル内<br>・トンネル出口 | _                                                    | ループコイル<br>ループコイル式<br>オービスシステム | ・走行速度アナウンス (※ 1)<br>・制限速度アナウンス (※ 1)    |
| lkm    | ] =<br>疗 | Fロ<br>E | · 高速道<br>· 一般道                       | トンネル内             | _                                                    | LH システム<br>H システム<br>レーダー     | ・走行速度アナウンス<br>・制限速度アナウンス (※ 1)<br>(※ 2) |
| 500m   | 20       | D先      | <ul> <li>高速道</li> <li>一般道</li> </ul> | トンネル内             | <ul> <li>・ 左側</li> <li>・ 正面</li> <li>・ 右側</li> </ul> | 移動式小型オービス<br>があります。           | _                                       |

※1.制限速度データの有無と走行状態によってアナウンス内容が切り替わります。

 ・走行速度アナウンス …… 制限速度データがあり、制限速度内で走行している場合、または制限速 度データがない場合は、「時速は約○○キロです」とアナウンスします。
 走行速度はアナウンスを始めた時の速度を10km/h 単位(四捨五入)でアナウンスします。190km/h以上は「190キロ以上です」
 とアナウンスします。
 ・制限速度アナウンス …… 制限速度データがあり、制限速度を超えて走行している場合は、「制限

・制限速度アナワン人 …… 制限速度データかあり、制限速度を超えて走行している場合は、|制限 速度は○○キロです』とアナウンスします。

※2.走行速度は別売 OBD II アダプター接続時のみアナウンスを行います。

- ・G システム (⇒ P18) のみでは、自車位置を完全に検出することができません。 そのため走行状況によっては、実際のオービスまでの距離と警報を行う距離が 異なったり、警報を行わない場合があります。あらかじめご了承ください。
- ・一般道のトンネル内オービス警報は、OBD Ⅱアダプター接続時のみトンネル内 1キロ、500m 手前の警報を行います。

#### オービス警報 画面表示 ※スタンダード警報表示設定の場合

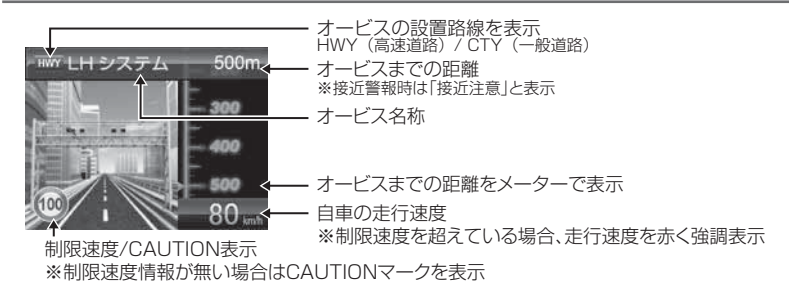

### レーダー警報のしかた

- ・レーダー波を受信した場合、ASC 設定(⇒P54)の受信感度と、取締機 までの距離により下記表のように警報を行います。
- ・ステルス波は、至近距離で非常に強いレーダー波を照射するため、ASC 設定の内容に関わらず警報を行います。
- ・アラーム音は設定により変更することができます。(⇒P57)

#### ステルス式の取締りの場合、至近距離でレーダー波を発射するため、受信できない ことや警報が間に合わないことがあります。

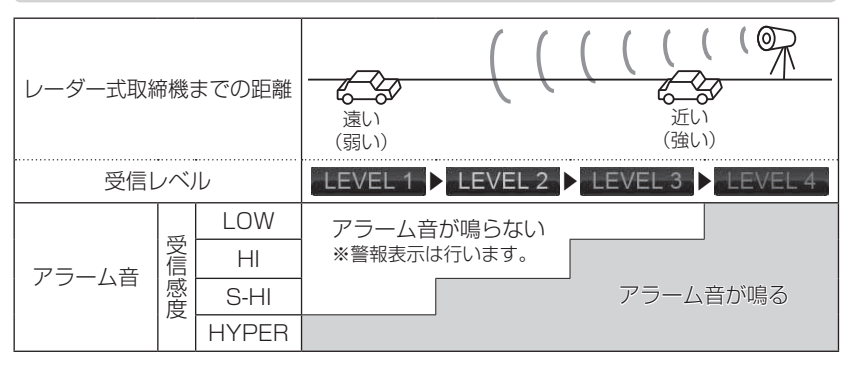

※ レーダー警報中でも GPS 警報、無線警報を優先します。

#### レーダー警報 画面表示 ※スタンダード警報表示設定の場合

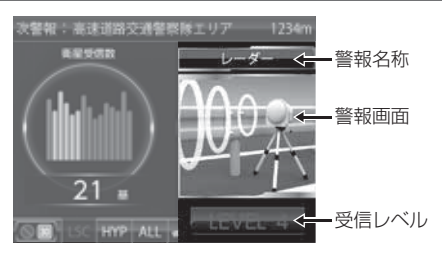

基本操作

基本操作

### GPS 警報のしかた

- ·各種 GPS 警報ポイントに近づくと、画面表示とアナウンスでお知らせします。
- ·各 GPS 警報のアナウンス内容に関しては P64~80 をご参照ください。

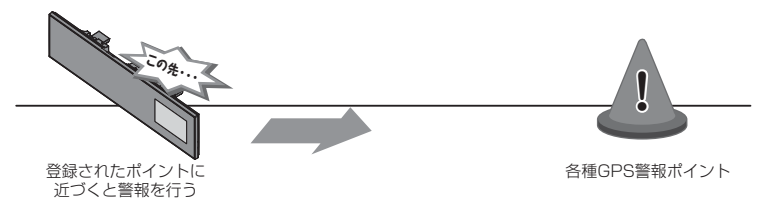

GPS 警報 画面表示 ※スタンダード警報表示設定の場合

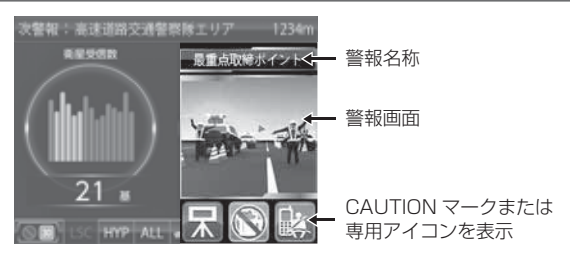

## 無線警報のしかた

- ·各種無線を受信すると、画面表示とアナウンスでお知らせします。
- ·各無線警報のアナウンス内容に関しては P82~87 をご参照ください。

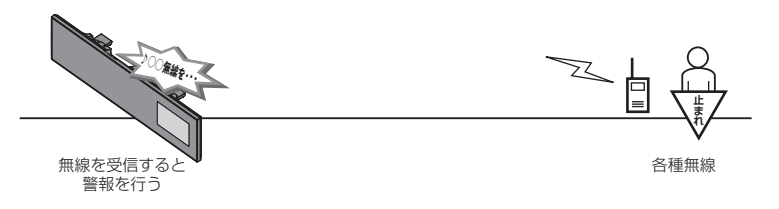

本製品はおもに取締りに使用されている周波数を中心に受信します。そのため、 記載されている周波数帯であっても受信できない周波数があります。

無線警報 画面表示 ※スタンダード警報表示設定の場合

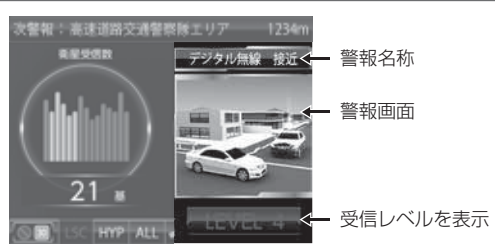

基本操作

# 便利な機能

## 液晶表示の ON/OFF を切替える

液晶表示の ON/OFF を切替えることができます。

### 設定方法

 本体の【ネクストスイッチ】と 【バックスイッチ】を<u>同時に長押し</u>します。

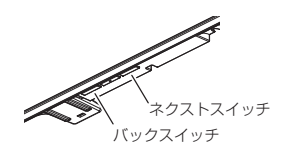

**2.** 液晶表示の ON / OFF が切替わります。

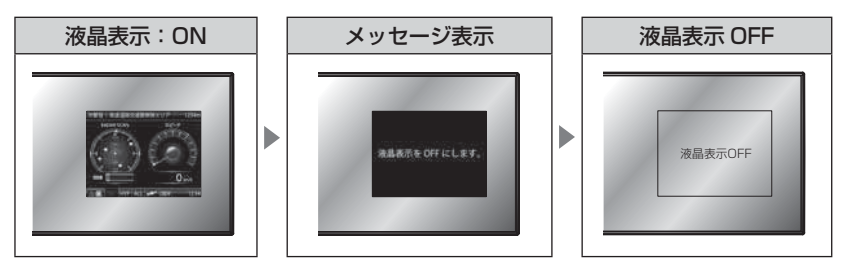

### 🖢 アドバイス

 液晶表示を OFF にしていても、警報時および操作時は液晶表示が ON になります。
 液晶表示 OFF 時に【セレクトスイッチ】を短押しすることで、約15秒間画面 表示を行います。

## 待機画面の表示パターンを切替える

本体の【ネクストスイッチ】または【バックスイッチ】を長押しすることで、 待機画面の表示パターンを3種類から選択できます。

### 設定方法

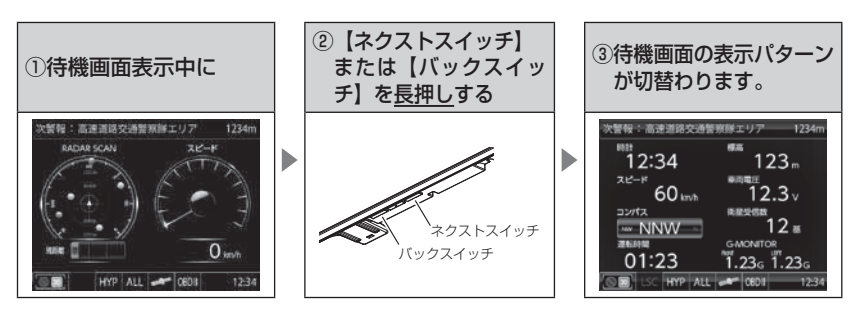

※ 表示項目を切替える場合は、【セレクトスイッチ】を短押しし、表示項目変更モード より変更を行なってください。(⇒ P32)

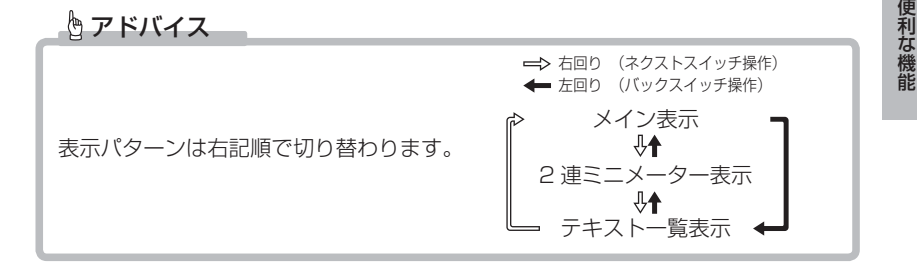

### 表示パターン一覧

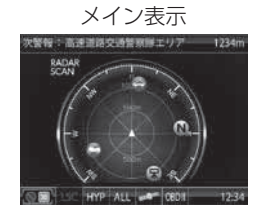

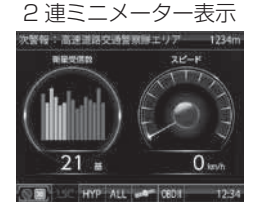

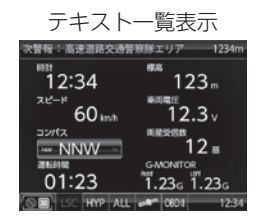

# 便利な機能

## 待機画面の表示内容を選ぶ

待機画面の表示項目を99種類から選択できます。

## 設定方法

- 待機画面で【セレクトスイッチ】を短押しし、 表示項目変更モードに入ります。
- 【セレクトスイッチ】で切替えたい情報表示 エリアを選択し、【ネクストスイッチ】で 決定します。
- 3. 表示項目選択画面が表示されます。

## 表示項目選択画面の操作

- ・表示項目選択画面で【セレクトスイッチ】を短押しすると次の項目を選択、 【セレクトスイッチ】と【バックスイッチ】を同時に短押しすると一つ前の 項目を選択、【セレクトスイッチ】を<u>長押し</u>すると次のページを表示します。 選択後、【ネクストスイッチ】を短押しすることで決定します。
- ・【バックスイッチ】を短押しすると待機画面に戻ります。

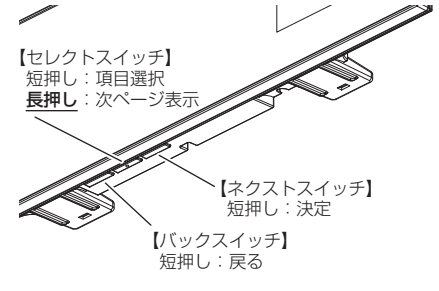

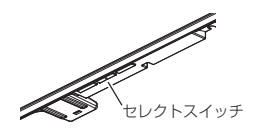

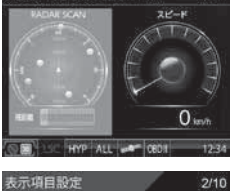

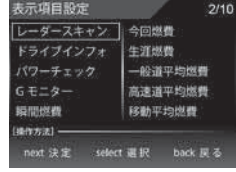

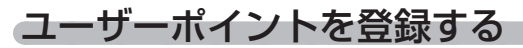

未登録、または新たに設置されたオービスポイントを任意に 100 件まで 登録することができます。

▲ 警告

#### 運転者は、走行中に本製品を絶対に操作しないでください。

#### 登録方法

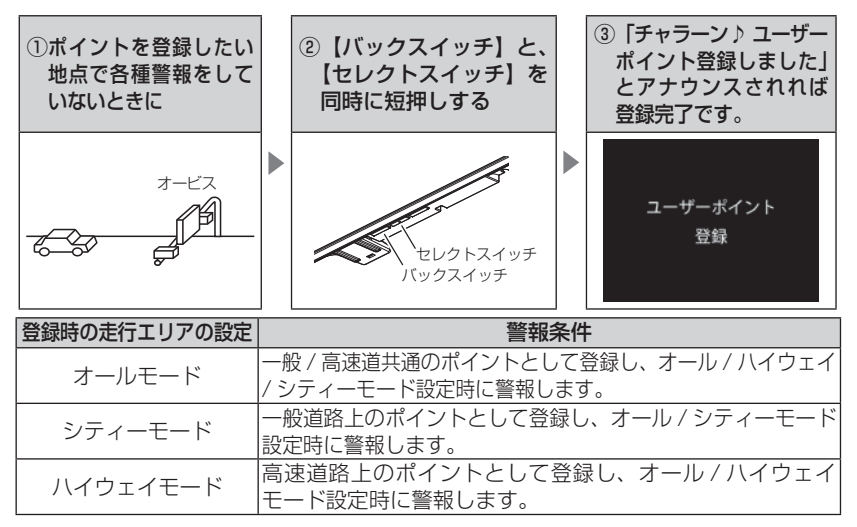

#### 解除方法

登録したポイントの警報中に、再度上記操作を行うことで登録が解除され ます。

#### 🖢 アドバイス

#### 登録ができない場合

下記の場合、ユーザーポイントは登録できません。

- ·各種警報時
- ·衛星未受信時
- ・一度登録した場所(登録場所から半径約200m)に再度登録しようとした場合
- ・ユーザーポイントが 100 件登録済み

## 警報をキャンセルする

警報を一時的にキャンセルしたり、不要な警報をキャンセルポイントとして 登録することで誤警報を低減し、警報の信頼度を高めることができます。

▲ 警告

運転者は、走行中に本製品を絶対に操作しないでください。

## <u>-時的にキャンセルする(ミュート)</u>

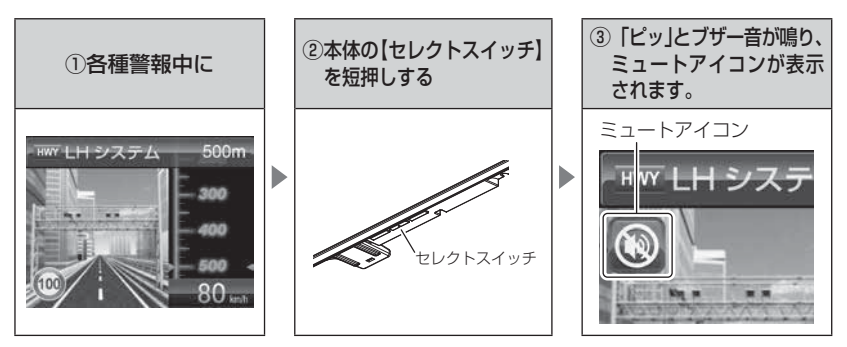

解除方法

ミュート中に再度上記操作を行うことで、ミュート状態は解除されます。

#### 🖢 アドバイス

- ・ミュートアイコンが表示されている間は、警報音 / アナウンスによる警報を 行いません。
- 下記の場合もミュートアイコンが表示されます。
  - ·オービスポイントのキャンセル地点 (⇒P37)
  - ASC 機能が作動中(⇒ P54)
  - LSC 機能が作動中(⇒ P55)
  - ・誤警報キャンセルエリア走行中(⇒ P80)

### 誤警報地点を登録する

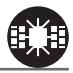

便利な機能

・自動ドアなど、レーダー波を受信してしまう場所をキャンセルポイン トとして登録することで、半径約 300m 内のレーダー警報を行ないま せん。

▲ 警告

・最大登録件数は150件です。

運転者は、走行中に本製品を絶対に操作しないでください。

### 登録方法

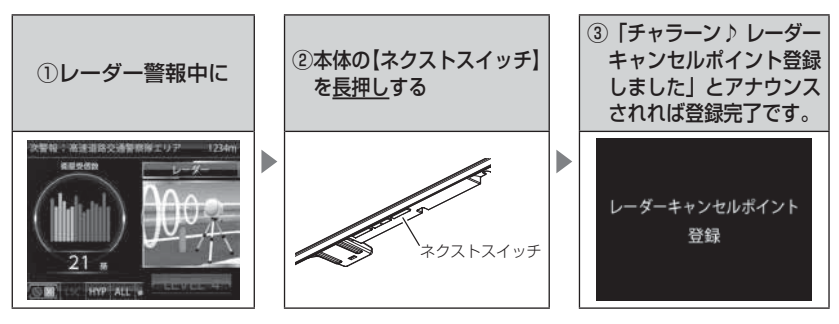

### 解除方法

レーダー本体をオールリセットすることで、登録が解除できます。ただし、 その他の設定した内容も全てお買い上げ時の状態になります。(⇒ P106)

#### 🖢 アドバイス

登録ができない場合 下記の場合、キャンセルポイントは登録できません。

- ·衛星未受信時
- ・キャンセルポイントが 150 件登録済み

### 対向車線オービスのレーダー波を自動でキャンセルする

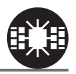

- ・対向車線のレーダー式オービス、Hシステムのレーダー波を受信した場合、自動で対向車線のオービスと認識しレーダー警報を行いません。
- ・対向車線オービスキャンセル設定で ON/OFF を切替えることができます。
   (⇒ P56)

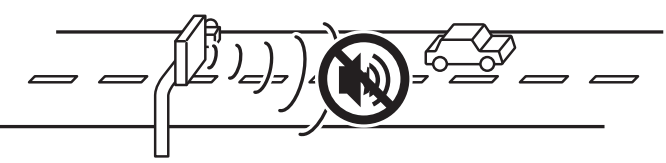

🖢 アドバイス

キャンセル中はすべてのレーダー警報を行いません。キャンセル中の走行には 十分ご注意ください。
## オービスポイントをキャンセル登録する

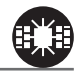

- ・お買い上げ時から GPS データに登録してあるオービスポイントや Nシステムポイントをキャンセルポイントとして登録することで、 該当ポイントの警報を1地点単位で消音します。
- ・最大登録件数は30件です。
- ・同時にレーダー波もキャンセルされます。

① 警告
 運転者は、走行中に本製品を絶対に操作しないでください。

### 登録方法

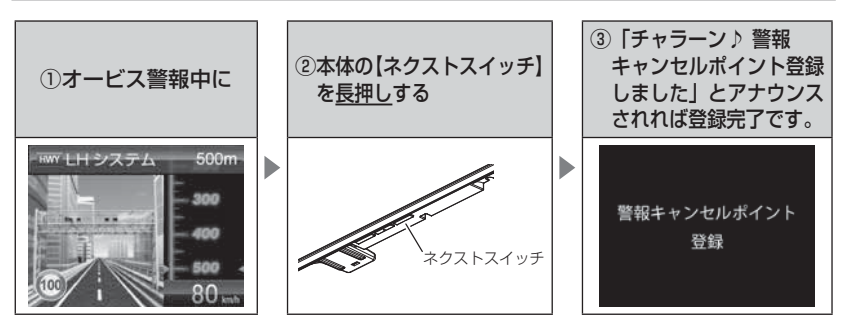

### 解除方法

登録地点を走行中(ミュートアイコン表示中)に再度上記操作を行うこと で登録が解除されます。

#### 🖢 アドバイス

#### 登録ができない場合

ポイント登録件数が30件登録済みの場合、キャンセルポイントは登録できません。

### 無線警報をキャンセル登録する(パスメモリ)

車両ノイズや一部地域など一定周波数のみを受信したままの状態が続く 場合に、対象の周波数を登録し、受信対象から外すことができます。 ※ カーロケ・350.1MHz 無線・警備無線は設定(登録)できません。

(例) デジタル無線の場合

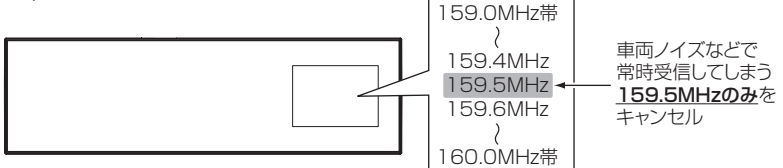

※キャンセルした159.5MHz以外の159.0~159.4MHz、159.6~160MHzを受信すると キャンセルされずに警報を行います。

※無線設定 (⇒ P48) で OFF に設定した警報は、キャンセル登録に関係なく警報 しません。

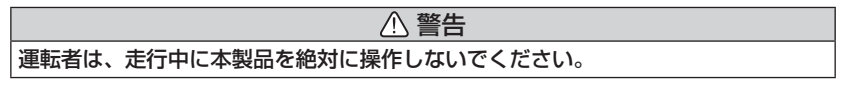

#### 登録方法

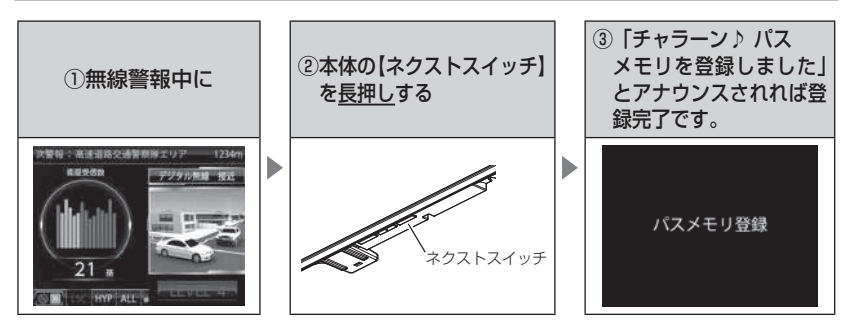

#### 解除方法

レーダー本体をオールリセットすることで、登録が解除できます。ただし、 その他の設定した内容も全てお買い上げ時の状態になります。(⇒ P106)

P アドバイス

#### 登録ができない場合

カーロケ・350.1MHz 無線・警備無線は登録できません。

# GPS データを更新する

- 本製品の GPS データ(GPS ポイントデータ)は最新バージョンに更新ができます。
- 弊社調査地点以外にもオービス・Nシステムが設置されている可能性があります。お車を運転するときは安全のため、必ず法定速度内で走行してください。

※ ダウンロードのサイトは、予告なく変更・中止される場合があります。

### <u>パソコンからダウンロードする(microSDカードへの書き込み)</u>

#### ◆必要な物

- ・パソコン(対応 OS: Windows10 / 8.1 / 7 / Vista / XP / 2000)
- ・市販の microSD カード、または microSDHC カード(16GB 以下)
- ・microSDHC 対応カードリーダー / ライター

#### ◆更新方法

下記2通りの方法でデータの書き込みができます。

#### 方法①ワンクリック DL App を使用する

弊社ホームページ (http://www.e-comtec.co.jp) よりダウン ロードできる『ワンクリック DL App』をインストールするこ とで、カンタンに GPS データをダウンロードし、microSD カードに書き込むことができます。

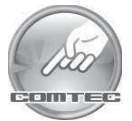

便利な機能

#### 方法② microSD カードに直接書き込む

『ワンクリック DL App』をインストールできない、または動作 しない場合は、弊社ホームページよりデータをダウンロードし、 microSD カードにデータを直接書き込んでください。

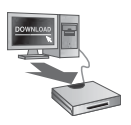

# P アドバイス

上記のダウンロードできる環境をお持ちでないお客様は、本製品を直接コムテック サービスセンターまでお送りください。

〒 470-0206 住所 愛知県みよし市莇生町下石田 60 番地 電話 0561-36-5654 株式会社 コムテック サービスセンター データ更新係 迄

- ・お預かりでのデータ更新に関しましては**有料**となります。
- ・製品の修理対応が終了している場合は、お預かりでのデータ更新を行う事ができません。 あらかじめご了承ください。

# レーダー本体をアップデートする

最新の GPS データをダウンロードした microSD カードをレーダー本体に 読み込ませることで、GPS データの更新ができます。

▲ microSD カードを抜き差しする際は、必ずレーダー本体の電源が OFF になっていることを確認してください。

### 操作方法

- 本体の microSD カードスロットに、microSD カードを「カチッ」と音がするまで挿入し、 電源を入れます。(⇒P18、P19)
- Now Loading... 表示後、現在の GPS データの情報が表示されるので、【ネクストスイッチ】を短押しします。

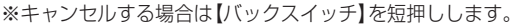

microSDカード

現在の GPS データ情報

2018/05/01

12:34

3. 確認画面で【ネクストスイッチ】を短押ししてデータ更新を開始します。

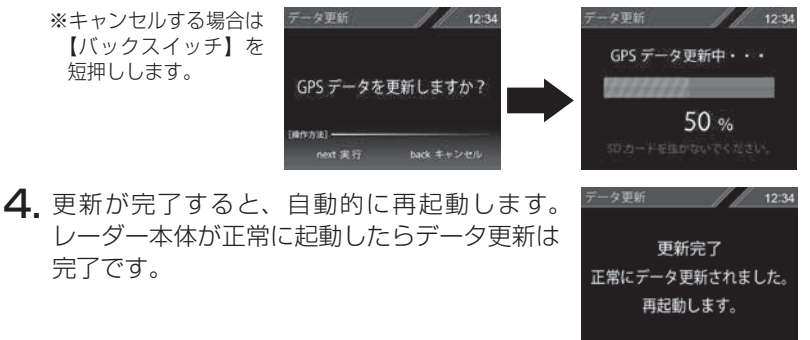

#### P P P F F <p

手順1. で本体が起動しない場合は、microSD カードを挿入せずに本体を起動し、 待機画面が表示された状態で microSD カードを挿入後に下記手順を行い、手順 2. からデータ更新を行なってください。

手順

- 待機画面表示中に【セレクトスイッチ】を長押しし、メインメニュー画面を表示する
- ② [データ更新 / 編集] → [GPS データ更新] を選択し、現在の GPS データの情報 (手順 2. の画面)を表示する

#### エラー画面一覧

| 表示画面                                                                               | エラー内容                                                                              | 対処方法                                                                    |
|------------------------------------------------------------------------------------|------------------------------------------------------------------------------------|-------------------------------------------------------------------------|
| Error<br>データ更新に失敗しました。<br>再起動後、もう一度データ更新を<br>行なってください。<br>(MP177/II)<br>select 再起動 | アップデートに失敗すると<br>エラーメッセージが表示され、<br>正常にアップデートされるま<br>で本製品は再起動後もデータ<br>更新画面から切替わりません。 | 再起動後、GPS データの<br>アップデートを行なって<br>ください。                                   |
| Error<br>GPS データの異常を<br>検出しました。<br>データ更新を行なってください。                                 | 電源起動時「データの異常を<br>検知しました。データ更新を<br>行なってください。」とエラー<br>メッセージが表示される。                   | エラー画面の後に、GPS<br>データ情報画面が表示され<br>るので、再度 GPS データ<br>のアップデートを行なって<br>ください。 |
| <b>Error</b><br>SD カード内に有効な<br>GPS データが存在しません。                                     | 「SD カー ド内に有効な GPS<br>データが存在しません。」と<br>エラーメッセージが表示される。                              | 再度、パソコンから GPS<br>データを microSD カード<br>にコピーしてください。                        |
| <b>Error</b><br>SD カードが挿入されていません。                                                  | 「SD カードが挿入されて<br>いません。」とエラーメッセージ<br>が表示される。                                        | microSD カードの挿入を<br>確認してください。                                            |

⚠注意

- ・microSD カードを抜き差しする際は、必ずレーダー本体の電源を OFF にしてく ださい。
- microSD カードを無理に抜き差しすると、microSD カードやレーダー本体が 破損することがあります。
- ・microSD カード以外のものを挿入しないでください。レーダー本体が破損することがあります。
- アップデート中は、microSDカードを抜いたり、電源スイッチを切ったりしないでください。microSDカードやレーダー本体が破損することがあります。ただし、アップデートが開始されなかったり、途中で停止した場合は再起動を行い、再度アップデートを行なってください。

# おまかせ設定

GPS 警報および無線警報を、4 つのモードから一括で簡単に設定できる機能です。 設定方法

- 待機画面で【セレクトスイッチ】を<u>長押し</u>し、メインメニュー画面 を表示します。
- 2. 【セレクトスイッチ】で[機能設定]を選択し、 【ネクストスイッチ】で決定します。
- 【セレクトスイッチ】で[おまかせ設定]を 表示し、【ネクストスイッチ】でお好みの 設定を選択します。

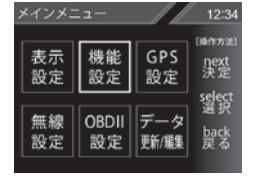

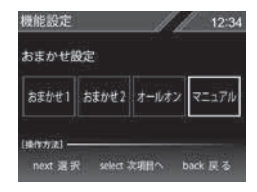

4.【バックスイッチ】を長押しして待機画面に戻ります。

・【バックスイッチ】を短押しすると一つ前の画面に戻ります。 ・続けて別項目を設定することもできます。

- ・[おまかせモード1・2].... 必要最低限の機能を使いたい方におすすめ
- ・[オールオンモード].......すべての機能を使いたい方におすすめ
- ・[マニュアルモード].......お好みの機能をそれぞれ設定して使いたい方におすすめ

#### 🖞 アドバイス

- ・おまかせ設定は、お買い上げ時の初期状態は [マニュアル] に設定されています。
- ・おまかせ設定が「おまかせ1]、「おまかせ2]、「オールオン」に設定中は「GPS 設定」および『無線設定』の設定内容を変更することは<u>できません</u>。 ※『表示設定』および『機能設定』は、おまかせ設定に関わらず設定変更が可能です。
- ・セーフモードの設定を『ALL ON』に設定している場合、セーフティーウィーク 期間中はオールオンモードになります。(⇒P62)

# 設定内容一覧

|       | 機能                                                                                                    | おまかせ<br>モード1 | おまかせ<br>モード2 | オールオン<br>モード      | マニュアル<br>モード        |
|-------|----------------------------------------------------------------------------------------------------|--------------|--------------|-------------------|---------------------|
|       | カーロケ<br>350.1MHz<br>デジタル<br>取締特小<br>署活系<br>ワイド                                                                                                    | HIGH         | HIGH         |                   |                     |
| 無線設定  | <ul> <li>警察 / 消防ヘリテレ</li> <li>レッカー</li> <li>新救急</li> <li>消防</li> <li>高速管理車両</li> <li>警察活動</li> <li>警備</li> <li>タクシー</li> </ul>                                           | OFF          | OFF          | HIGH              |                     |
|       | パトロールエリア設定                                                                                                    | ON           | ON           | ON                |                     |
|       | W オービス<br>速度監視路線                                                                                                    | OFF          | OFF          | 距離:500m<br>距離:3km |                     |
|       | 取締ポイント /<br>可搬式 / 半可搬式小型オービス<br>白バイ警戒エリア / 速度警戒ポイント                                                                                                    | ON           |              |                   |                     |
|       | 駐車監視エリア                                                                                                    | サイレント        |              |                   |                     |
|       | 信号無視取締機ポイント<br>過積載取締機ポイント                                                                                                    | ON           |              |                   | 設定内容を任意で変更<br>できます。 |
| Gp    | <ul> <li>警察署エリア</li> <li>交番エリア</li> <li>う薬道路交通警察隊エリア</li> <li>事故ポイント</li> <li>ヒヤリハット地点</li> <li>N システム</li> </ul>                                                        |              | UN           |                   |                     |
| - S設定 | SA/PA/HO<br>ハイウェイラジオ<br>道の駅 / 海の駅ポイント<br>急カーブポイント<br>トンネルポイント<br>県境ポイント<br>分岐合流ポイント<br>逆走お知らせポイント<br>消防署エリア<br>スクールエリア<br>踏切一時停止ポイント<br>誤警報キャンセルエリア<br>冠水エリア<br>ラウンドアバウト | OFF          | OFF          | ON                |                     |
|       | ゾーン 30                                                                                                    | ON           | ON           |                   |                     |

# 設定操作

# 設定方法

下記手順で、各種設定の変更ができます。

- ※『チャララン♪ マニュアルモードにしてください』とエラー音が鳴り、設定変更ができない 場合は、おまかせ設定(⇒ P42)を[マニュアル]に設定してから設定変更をしてください。
  ※約30秒間操作を行なわないと、自動的に待機画面に戻ります。(それまで変更した設定)
- 内容は保存されます)
- 例:Nシステムの設定を【OFF】に設定変更するには・・・
  - 待機画面中に【セレクトスイッチ】を<u>長押し</u>し、メインメニュー画面 を表示させます。
  - **2.** 【セレクトスイッチ】で[GPS 設定]を 選択し、【ネクストスイッチ】で決定します。

3. 【セレクトスイッチ】で [N システム設定] を表示させます。

- 4.【ネクストスイッチ】で [OFF] を選択します。
   ・現在の設定表示、内容が選択した状態に変更されて いれば設定完了です。
- 5.【バックスイッチ】を長押しして待機画面に戻ります。
  - ・【バックスイッチ】を短押しすると一つ前の画面に戻ります。
  - ・続けて別項目を設定することもできます。

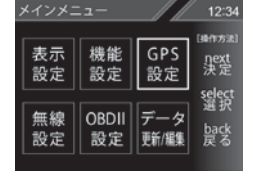

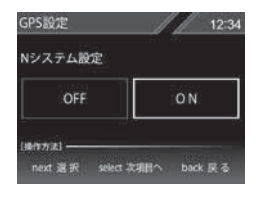

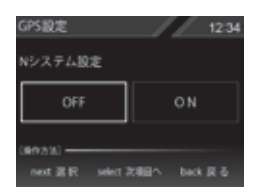

# 設定内容一覧

### メインメニュー

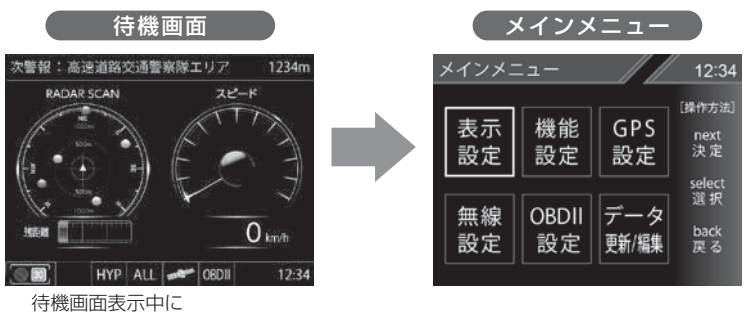

【セレクトスイッチ】を<u>長押し</u>

| 設定         | 内容                           | 参照ページ |
|------------|------------------------------|-------|
| 表示設定       | 各種表示の設定を行います。                | ⇒P49  |
| 機能設定       | 各種機能の設定を行います。                | ⇒P52  |
| GPS 設定     | 各種 GPS 警報の設定を行います。           | ⇒P64  |
| 無線設定       | 各種無線警報の設定を行います。              | ⇒P81  |
| OBD II 設定  | OBD IIの設定を行います。              | ⇒ P90 |
| データ更新 / 編集 | GPS データの更新、設定情報のバックアップを行います。 | ⇒P40  |

### 表示設定一覧

| 設定項目              | 内容                            |
|-------------------|-------------------------------|
| オービス警報表示設定(⇒ P49) | <b>【スタンダード】</b> / スマート / イラスト |
| その他警報表示設定(⇒ P50)  | <b>【スタンダード】</b> / スマート / イラスト |
| ディマー設定(⇒ P51)     | OFF / <b>[ON]</b>             |
| 明るさ(昼間)設定(⇒ P51)  | 1/2/ <b>[3]</b> /4            |
| 明るさ(夜間)設定(⇒ P51)  | 1/2/[3]/4                     |

※【太字】は初期設定になります。

# 機能設定一覧

| 設定項目                       | 内容                                     |
|----------------------------|----------------------------------------|
| ロードセレクト設定(⇒ P52)           | CTY / HWY / ALL / <b>【AUTO】</b>        |
| オービス接近警報設定(⇒ P53)          | 【固定】/ 速度連動                             |
| セーフティドライブサポート設定<br>(⇒ P55) | 【OFF】 / 鈍感 / やや鈍感 / やや敏感 / 敏感          |
| ASC 設定(⇒ P54)              | LO / HI / S-HI / HYP / <b>[AT]</b>     |
| LSC 設定(⇒ P55)              | OFF / 【ON】 / ALL ON                    |
| オートボリュームダウン設定(⇒ P56)       | OFF / <b>[ON]</b>                      |
| 誤警報検知レベル設定 (⇒ P56)         | [LOW] / HIGH                           |
| 対向車線オービスキャンセル設定<br>(⇒ P56) | OFF / <b>[ON]</b>                      |
| エフェクト設定(⇒ P58)             | 【OFF】 / エフェクト 1 / エフェクト 2              |
| アラーム設定(⇒ P57)              | [BZ1] / BZ2 / BZ3 / NA                 |
| SA/PA/HO 案内設定(⇒ P57)       | [OFF] / GS / EV                        |
| オープニング音設定(⇒ P57)           | OFF / <b>[ON]</b>                      |
| 操作音設定(⇒ P57)               | OFF / <b>[ON]</b>                      |
| お知らせ設定(⇒ P60)              | [OFF] / ON                             |
| 時報設定(⇒P61)                 | 【ボイス+チャイム】/ ボイス / チャイム / OFF           |
| おまかせ設定(⇒ P42)              | おまかせ1/おまかせ2/オールオン/【マニュアル】              |
| セーフモード設定(⇒ P62)            | OFF / 【ON】 / ALL ON                    |
| 車両総重量設定(⇒P61)              | 軽自 /【 <b>小型】</b> / 中型 / 大型             |
| 表示速度補正設定(⇒ P63)            | <b>[OFF]</b> / -10% / -5% / +5% / +10% |
| タイヤ空気圧低下お知らせ設定(⇒P63)       | [OFF] / ON                             |

※【太字】は初期設定になります。

## GPS 設定一覧

| 設定項目                            | 内容                                |
|---------------------------------|-----------------------------------|
| W オービス設定 (⇒ P64)                | OFF / <b>[500m]</b> / 1km / 1.5km |
| 速度監視路線設定(⇒ P65)                 | <b>[OFF]</b> / 3km / 4km / 5km    |
| 可搬式 / 半可搬式小型オービス設定(⇒ P65)       | OFF / 【ON】                        |
| 取締ポイント設定 (⇒ P66)                | OFF / <b>[ON]</b>                 |
| 速度警戒ポイント設定(⇒ P67)               | OFF / <b>[ON]</b>                 |
| 信号無視取締機ポイント設定(⇒ P68)            | OFF / <b>[ON]</b>                 |
| 過積載取締機ポイント設定(⇒ P68)             | OFF / <b>[ON]</b>                 |
| 白バイ警戒エリア設定(⇒ P69)               | OFF / <b>[ON]</b>                 |
| 警察署エリア設定(⇒ P69)                 | OFF / <b>[ON]</b>                 |
| 交番エリア設定(⇒ P70)                  | OFF / <b>[ON]</b>                 |
| 高速道路交通警察隊エリア設定(⇒P70)            | OFF / <b>[ON]</b>                 |
| 事故ポイント設定(⇒ P70)                 | OFF / <b>[ON]</b>                 |
| ヒヤリハット地点設定(⇒ P71)               | OFF / <b>[ON]</b>                 |
| 急カーブ設定(⇒ P72)                   | OFF / <b>[ON]</b>                 |
| トンネルポイント設定(⇒ P72)               | OFF / <b>[ON]</b>                 |
| 逆走お知らせ設定(⇒ P73)                 | OFF / <b>[ON]</b>                 |
| N システム設定(⇒ P74)                 | OFF / <b>[ON]</b>                 |
| ハイウェイラジオ設定(⇒ P74)               | OFF / <b>[ON]</b>                 |
| SA/PA/HO 設定(⇒P75)               | OFF / <b>[ON]</b>                 |
| 道の駅 / 海の駅設定(⇒ P76)              | OFF / <b>[ON]</b>                 |
| 県境設定(⇒ P76)                     | OFF / <b>[ON]</b>                 |
| 分岐 / 合流設定(⇒ P77)                | OFF / <b>[ON]</b>                 |
| 駐車監視エリア設定(⇒ P77)                | OFF / 【ON】 / サイレント (※1)           |
| ゾーン 30 設定(⇒ P78)                | OFF / 【ON】 / サイレント (※1)           |
| スクールエリア設定(高校)(⇒ P79)            | OFF / <b>[ON]</b>                 |
| スクールエリア設定(中学校)(⇒P79)            | OFF / <b>[ON]</b>                 |
| スクールエリア設定 (小学校) (⇒ P79)         | OFF / <b>[ON]</b>                 |
| スクールエリア設定(幼稚園 / 保育園)<br>(⇒ P79) | OFF / <b>[ON]</b>                 |

| 設定項目                  | 内容                              |
|-----------------------|---------------------------------|
| 消防署エリア設定(⇒ P79)       | OFF / [ON]                      |
| 踏切一時停止ポイント設定(⇒ P79)   | OFF / <b>[ON]</b> / サイレント (※ 1) |
| 冠水エリア設定(⇒ P80)        | OFF / <b>[ON]</b>               |
| ラウンドアバウト設定(⇒ P80)     | OFF / <b>[ON]</b>               |
| 誤警報キャンセルエリア設定 (⇒ P80) | OFF / [ON]                      |

※ 1 画面表示のみで音声アナウンスは行わない設定です。

※ おまかせ設定 (⇒ P42) が、マニュアルモード以外に設定されている場合は、 GPS 設定の設定内容の変更はできません。

※【太字】は初期設定になります。

#### 無線設定一覧

| 設定項目                 | 内容                        |
|----------------------|---------------------------|
| カーロケ無線設定(⇒ P82)      | OFF / LOW / <b>[HIGH]</b> |
| 350.1MHz 無線設定(⇒ P83) | OFF / LOW / <b>[HIGH]</b> |
| デジタル無線設定(⇒ P83)      | OFF / LOW / <b>[HIGH]</b> |
| 署活系無線設定(⇒ P83)       | OFF / LOW / <b>[HIGH]</b> |
| ワイド無線設定(⇒ P84)       | OFF / LOW / <b>[HIGH]</b> |
| 取締特小無線設定(⇒ P84)      | OFF / LOW / <b>[HIGH]</b> |
| 警察活動無線設定(⇒ P84)      | OFF / LOW / <b>[HIGH]</b> |
| 警察ヘリテレ無線設定(⇒ P85)    | OFF / LOW / <b>[HIGH]</b> |
| パトロールエリア設定(⇒ P85)    | OFF / <b>[ON]</b>         |
| 新救急無線設定(⇒P86)        | OFF / LOW / <b>[HIGH]</b> |
| 消防ヘリテレ無線設定(⇒ P85)    | OFF / LOW / <b>[HIGH]</b> |
| 消防無線設定(⇒ P86)        | OFF / LOW / <b>[HIGH]</b> |
| レッカー無線設定(⇒ P86)      | OFF / LOW / <b>[HIGH]</b> |
| 高速管理車両無線設定(⇒ P87)    | OFF / LOW / <b>[HIGH]</b> |
| 警備無線設定(⇒P87)         | OFF / LOW / <b>[HIGH]</b> |
| タクシー無線設定(⇒ P87)      | OFF / LOW / <b>[HIGH]</b> |

※ おまかせ設定 (⇒ P42) が、マニュアルモード以外に設定されている場合は、無線 設定の設定内容の変更はできません。

※【太字】は初期設定になります。

設定項目

# 表示設定

#### オービス警報表示設定

メインメニュー → 表示設定 → オービス警報設定 詳しい設定操作は P44 を 参照ください。

- ・オービス警報画面を スタンダード / スマート / イラスト から選択する ことができます。
- ・お買い上げ時は、【スタンダード】に設定されています。

■ スタンダード

オービス(GPS)警報時に対象オービスまでの距離と自車位置を 分かりやすく表示します。

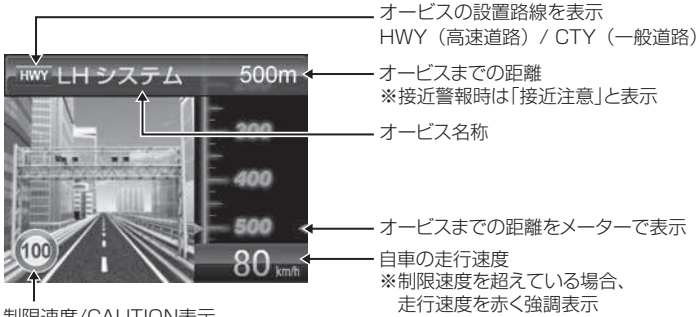

制限速度/CAUTION表示 ※制限速度情報が無い場合はCAUTIONマークを表示

■ スマート表示

次警報予測表示エリアにオービス警報を表示します。

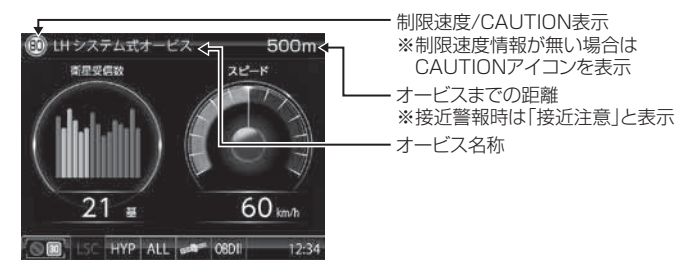

設定項目

#### ■ イラスト表示

全画面でオービス警報をわかりやすく表示します。

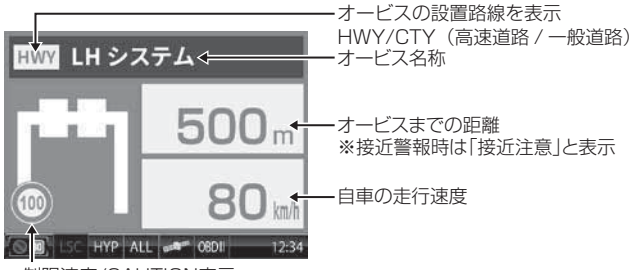

制限速度/CAUTION表示 ※制限速度情報が無い場合はCAUTIONマークを表示

### その他警報表示設定

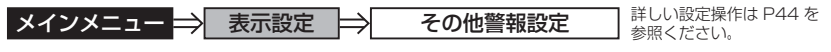

- ・オービス警報以外の警報画面を スタンダード / スマート / イラストから 選択することができます。
- ・お買い上げ時は、【スタンダード】に設定されています。

| 設定       | 内容                          | 表示画面    |
|----------|-----------------------------|---------|
| スタンダード表示 | 警報内容を 3D でグラフィカルに<br>表示します。 |         |
| スマート表示   | 警報内容を次警報表示エリアに<br>表示します。    |         |
| イラスト表示   | 警報内容を全画面で<br>わかりやすく表示します。   | LEVEL.4 |

#### ディマー設定

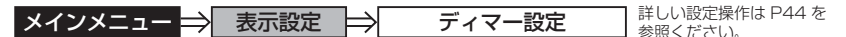

- ・オートディマー機能(⇒ P23)の設定を、OFF / ON から選択すること ができます。
- ・お買い上げ時は、【ON】に設定されています。

#### 明るさ設定

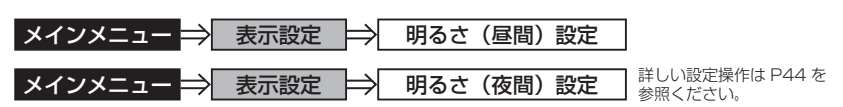

・昼間と夜間のディスプレイの明るさの設定を、4 段階から選択すること ができます。(⇒ P22)

・お買い上げ時は、それぞれ【3】に設定されています。

# 設定項目

## 機能設定

ロードセレクト設定

メインメニュー ⇒ 機能設定 ⇒ ロードセレクト設定 業

詳しい設定操作は P44 を 参照ください。

- ・GPS 警報を行う走行エリアを CTY / HWY / ALL / AUTO から選択 することができます。
- ・お買い上げ時は、【AUTO】に設定されています。
- ・下記表を参照し、走行条件に合わせた走行エリアの設定を行なってください。

|      | 走行エリア    | 表示アイコン             | GPS 警報を行う道路             | モード確認アナウンス<br>する速度の目安※ |
|------|----------|--------------------|-------------------------|------------------------|
| ALL  | オールモード   | ALL                | 一般道路/高速道路               | _                      |
| СТҮ  | シティーモード  | CTY                | 一般道路のみ                  | 80km/h 以上              |
| HWY  | ハイウェイモード | HWY                | 高速道路のみ                  | 5km/h以下                |
| AUTO | オートモード   | オールモード、<br>ハイウェイモ- | シティーモード、<br>- ドを自動で切替える | _                      |

※ シティーモード設定中、走行速度が 80km/h を超えたり、ハイウェイモード設定中、 車が停車状態になると、「モード確認をしてください」とアナウンスします。

オートモードに設定した場合、自車の走行速度とGPS データを基に、「オールモード」、「シティーモード」、「ハイウェイモード」を自動的に切替えます。 そのため、下記のような場合など実際の走行道路と設定が異なる場合は、GPS 警報 を行わないことがあります。

- ・高速道路走行中に渋滞などにより低速走行をしている場合。
- ・高速道路から速度を落とさずに一般道路に合流する場合。
- ・一般道路と高速道路が並行している場合。

### 🖢 アドバイス

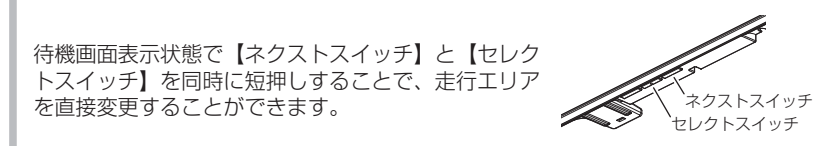

### オービス接近警報設定

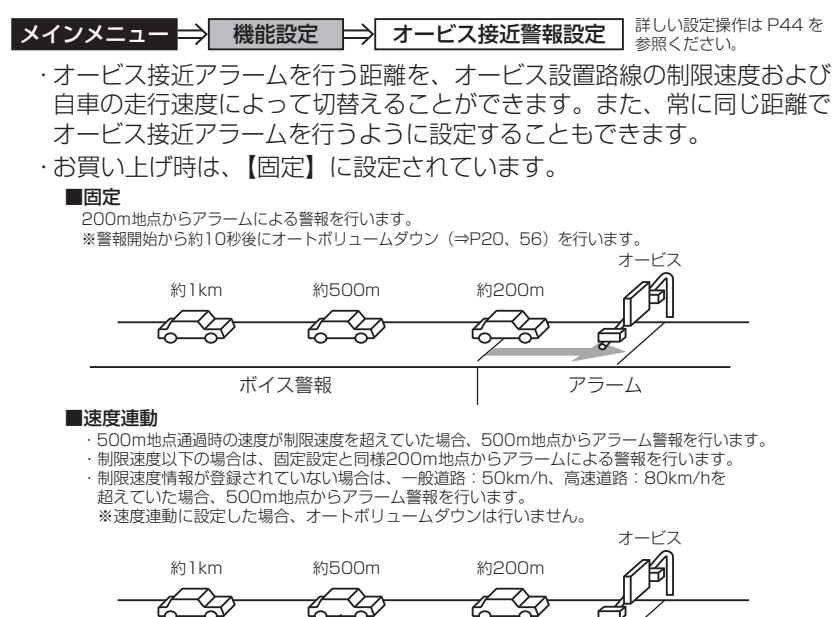

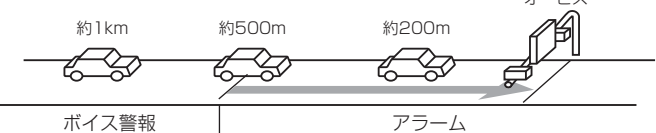

#### 速度連動に設定した場合、以下のように警報を行います。

| 4118日2市府桂志2 | 送败插精   |               | 警報開始距離  |         |  |
|-------------|--------|---------------|---------|---------|--|
| 刚似还反旧和      | 但时催祝   | <i>正</i> 1]还反 | 500m 手前 | 200m 手前 |  |
| 必得ちり        | 高速道路 / | 制限速度超過        | アラーム    | アラーム継続  |  |
| 豆球のり   一般   | 一般道路   | 制限速度以下        | ボイス警報   | アラーム    |  |
| 登録なし        | 高速道路   | 80km/h 超過     | アラーム    | アラーム継続  |  |
|             |        | 80km/h 以下     | ボイス警報   | アラーム    |  |
|             | 一般道路   | 50km/h 超過     | アラーム    | アラーム継続  |  |
|             |        | 50km/h 以下     | ボイス警報   | アラーム    |  |

#### ASC 設定

| メインメニュー ⇒ | 機能設定 | $\Rightarrow$ | ASC 設定 |
|-----------|------|---------------|--------|
|           |      | · /           |        |

詳しい設定操作は P44 を 参照ください。

・ASC 機能とは、オート・センシティブ・コントロールの略称で、[AT] に設定すると、低速走行中(渋滞など)は受信感度を下げて警報音を ミュート(消音)し、高速走行中はレーダーの受信感度を上げて警報 しやすくします。※警報画面表示は行います。

・お買い上げ時は、【AT】に設定されています。

#### ● AUTO 設定

[AT] に設定することで、走行する速度によってレーダーの受信感度を自動的に調節します。

| 車両状態 | 信号待ち、低速走行時など |                                           |
|------|--------------|-------------------------------------------|
| 受信感度 | LOW          | LOW ⇔ HI ⇔ S-HI ⇔ HYPER<br>と車速に応じて受信感度が変化 |

| 機能                                 | 内容                      | 走行速度            | 受信感度  |
|------------------------------------|-------------------------|-----------------|-------|
| ASC 機能<br>(オート・センシティブ・<br>コントロール ) |                         | 30km/h 未満       | LOW   |
|                                    | 自車の走行速度に合わ<br>せて設定を切替える | 30km/h~60km/h未満 | HI    |
|                                    |                         | 60km/h~80km/h未満 | S-HI  |
|                                    |                         | 80km/h 以上       | HYPER |

※ OBD Ⅱ アダプター未接続で衛星を受信できない場合は、受信感度が [HYPER] に固定されます。

#### ● マニュアル設定

マニュアルに設定することで、受信感度を固定することができます。 下記表を参考に、最適な受信感度を設定してください。

| 受信感度  | 適切な走行場所  | 走行状態   | 表示アイコン |
|-------|----------|--------|--------|
| LOW   | 市街地      | 低速走行   | -LO    |
| HI    | 郊外地      | 中速走行   | -HI-   |
| S-HI  | 郊外地·高速道路 | 中·高速走行 | S-HI   |
| HYPER | 高速道路     | 高速走行   | HYP    |

#### LSC 設定

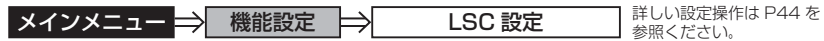

- ・LSC 機能とは、ロー・スピード・キャンセルの略称で、渋滞などで低速 走行時に警報音を自動的にミュートします。
- ·お買い上げ時は、【ON】に設定されています。
- [ON].....低速走行時に GPS 警報、レーダー警報の警報音をミュート
- をミュート
- [OFF]......走行速度に関係なく警報音を鳴らす

| 機能                        | 動作内容                              |     |
|---------------------------|-----------------------------------|-----|
| LSC 機能<br>(ロー・スピード・キャンセル) | 自車の走行速度が 30km/h 以下の場合、<br>をミュートする | 警報音 |

#### ● LSC マークについて

LSC 機能の作動を 2 段階表示でディスプレイにて確認することができます。

| 状態                   | 走行状態                            | アイコン表示 | 警報  |
|----------------------|---------------------------------|--------|-----|
|                      | 停車中~ 30km/h                     | LSC    | しない |
| L30                  | 30km/h 以上                       | LSC    | する  |
| LSC 機能を OFF<br>未接続で衛 | ゠または OBD Ⅱ アダプター<br>「星を受信していない時 | LSC    | する  |

### セーフティドライブサポート設定

メインメニュー → 機能設定 → セーフティドライブサポート設定 詳しい設定操作は P44 を 参照ください。

設

定

- ・急加速や急減速など、一定以上の「G(加速・減速)」を検出すると音声 でお知らせします。安全運転の目安にしてください。
- ・感度を 鈍感 / やや鈍感 / やや敏感 / 敏感 / OFF の5 段階から選択できます。
- ・お買い上げ時の感度は、【OFF】に設定されています。

| 状況                     | アナウンス内容       |
|------------------------|---------------|
| 左右方向に G (急ハンドル)を検出した場合 | 急ハンドルを検知しました。 |
| 後方向にG(急加速)を検出した場合      | 急発進を検知しました。   |
| 前方向にG(急減速)を検出した場合      | 急ブレーキを検知しました。 |

### オートボリュームダウン設定

メインメニュー → 機能設定 → オートボリュームダウン設定 詳しい設定操作は P44 を 参照ください。

- ・オートボリュームダウン機能 (⇒ P20) の動作を ON / OFF から選択 することができます。
- ·お買い上げ時は、【ON】に設定されています。

#### 誤警報検知レベル設定

メインメニュー ⇒ 機能設定 ⇒ 誤警報検知レベル設定 #UUN 酸圧標1

詳しい設定操作は P44 を

- ・レーダー波やステルス波の誤警報が多い場合、誤警報の検知レベルを LOW / HIGH から選択することができます。
  - ※ LOW に設定すると警報が鳴りやすくなり、HIGH に設定すると警報が鳴りに くくなります。
- ・お買い上げ時は、【LOW】に設定されています。

#### 対向車線オービスキャンセル設定

メインメニュー → 機能設定 → 対向車線オービスキャンセル設定 詳しい設定操作は P44 を 参照ください。

- ・対向車線オービスキャンセル設定(⇒ P36)の動作を ON / OFF から 選択することができます。
- ·お買い上げ時は、【ON】に設定されています。

設 定

#### アラーム設定

| <b>メインメニュー ⇒ 機能設定 ⇒ アラーム設定</b> 詳しい設定操作は P44 を<br>参照ください。                                  |
|-------------------------------------------------------------------------------------------|
| ・レーダー警報およびオービス接近時の警報音をブザー 1 / ブザー2 /<br>ブザー3 / ナレーションのいずれかで鳴らすことができます。                    |
| ・6頁い上し時は、【BZ1】に設定されています。<br>[BZ1・2・3(ブザー)]警報音をブザーで鳴らします<br>[NA(ナレーション)]警報を音声アナウンスでお知らせします |
| SA/PA/HO 案内設定                                                                             |
| メインメニュー → 機能設定 → SA/PA/HO 案内設定 詳しい設定操作は P44 を<br>参照ください。                                  |

・サービスエリア、パーキングエリア、ハイウェイオアシスに併設された 給油所、EV 急速充電スタンドの案内を行います。 ・お買い上げ時は、【OFF】に設定されています。 [OFF] ...... SA/PA/HO の案内のみ行います

- [GS].....給油所を案内します
- . IEV1.....EV 急速充電スタンドを案内します

#### オープニング音設定

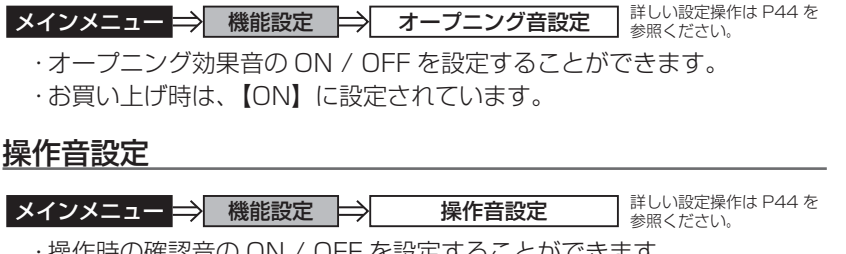

・操作時の確認音の ON / OFF を設定することができます。

·お買い上げ時は、【ON】に設定されています。

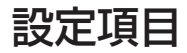

#### エフェクト設定

メインメニュー 🔿 機能設定 🔿 エフェクト設定

詳しい設定操作は P44 を 参照ください。

警報時の効果音と音声アナウンスの組み合わせを OFF / エフェクト1/ エフェクト2から選択することができます。

お買い上げ時は【OFF】に設定されています。

|            | 項目                        | OFF (初期設定) | エフェクト 1     | エフェクト2      |
|------------|---------------------------|------------|-------------|-------------|
|            | オービス<br>ユーザーポイント<br>Wオービス |            | 効果音 + アナウンス | 効果音 + アナウンス |
|            | 速度監視路線                    |            |             |             |
|            | N システム                    |            |             |             |
|            | 可搬式 / 半可搬式小型オービス          |            |             |             |
|            | 取締ポイント                    |            |             |             |
|            | 速度警戒ポイント                  |            |             |             |
|            | 信号無視取締機ポイント               |            |             |             |
|            | 過積載取締機ポイント                |            |             |             |
|            | 白バイ警戒エリア                  |            |             |             |
|            | 警察署エリア                    |            |             | アナウンスのみ     |
|            | 交番エリア                     |            | 効果音のみ       |             |
|            | 高速道路交通警察隊エリア              |            |             |             |
| I G<br>I P | 事故ポイント                    |            |             |             |
| S          | ヒヤリハット地点                  | 効果音+アナウンス  |             |             |
| 冒報         | SA/PA/HO                  |            |             |             |
|            | ハイウェイラジオ受信エリア             |            |             |             |
|            | 道の駅 / 海の駅                 |            |             |             |
|            | 急カーブポイント                  |            |             |             |
|            | トンネルポイント                  |            |             |             |
|            | 分岐・合流ポイント                 |            |             |             |
|            | 駐車監視エリア                   |            |             |             |
|            | 逆走お知らせポイント                |            |             |             |
|            | 消防署エリア                    |            |             |             |
|            | スクールエリア                   |            |             |             |
|            | 踏切一時停止ポイント                |            |             |             |
|            | ゾーン 30                    |            |             |             |
|            | 冠水エリア                     |            |             |             |
|            | ラウンドアバウト                  |            |             |             |
|            | 県境ポイント                    |            | 効果音 + アナウンス | 効果音 + アナウンス |

|    | 項目       | OFF(初期設定)  | エフェクト 1 | エフェクト2  |
|----|----------|------------|---------|---------|
|    | カーロケ無線   |            |         |         |
|    | 350.1 無線 |            |         |         |
|    | デジタル無線   |            |         |         |
|    | 署活系無線    |            |         |         |
|    | ワイド無線    |            |         |         |
|    | 取締特小無線   |            |         |         |
|    | 警察活動無線   |            | 効果音のみ   | アナウンスのみ |
| 線  | 警察ヘリテレ無線 |            |         |         |
| 警報 | パトロールエリア | 効未百 キアノワノス |         |         |
| Ŧĸ | 新救急無線    |            |         |         |
|    | 消防ヘリテレ無線 |            |         |         |
|    | 消防無線     |            |         |         |
|    | レッカー無線   |            |         |         |
|    | 高速管理車両無線 |            |         |         |
|    | 警備無線     |            |         |         |
|    | タクシー無線   |            |         |         |

# 設定項目

### お知らせ設定

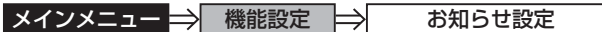

詳しい設定操作は P44 を 参照ください。

- ・電源 ON 時のあいさつアナウンスや衛星受信・未受信時のアナウンス などの ON / OFF を設定することができます。
- ・お買い上げ時は、【OFF】に設定されています。

#### ◇ ON/OFF されるアナウンス

| 状態                                  |    |         |                                   |       | アナウンス内容   |
|-------------------------------------|----|---------|-----------------------------------|-------|-----------|
| 衛星受信                                |    |         | 衛星を受信しました                         |       |           |
| 衛星未受信                               |    |         | 衛星を受信できません                        |       |           |
| 起動後、2 時間経過                          |    |         | 運転時間が 2 時間になりました<br>そろそろ休憩してください  |       |           |
| 走行エリア(⇒ P52)の切替アナウンス<br>(オートモード設定時) |    | ナウンス    | (ハイウェイ / シティー / オール)モードに<br>切替えます |       |           |
|                                     | 起  | 4:00 -  | ~                                 | 9:59  | おはようございます |
| あいさつ<br>アナウンス                       | 動時 | 10:00 - | ~                                 | 17:59 | こんにちは     |
|                                     | 刻  | 18:00 - | ~                                 | 3:59  | こんばんは     |

#### 🖢 アドバイス

走行エリアの切替アナウンスは、すべての切替時にアナウンスを行うものではあ りません。場所によりアナウンスを行わずに走行エリアの切替のみを行う場合が あります。

#### 時報設定

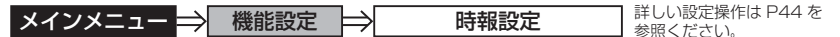

- ・時報をボイス+チャイム / ボイス / チャイム / OFF から選択すること ができます。
- ・お買い上げ時は、【ボイス+チャイム】に設定されています。

#### <u>おまかせ設定</u>

メインメニュー → 機能設定 → おまかせ設定 詳しい設定操作は P44 を 参照ください。

·各種警報の設定を一括で変更することができます。(⇒ P42)

・お買い上げ時は、【マニュアル】に設定されています。

#### 車両総重量設定

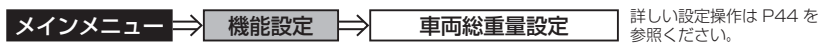

- ・車両総重量を設定すると、『パワーチェック』画面で自車のおおよその
   馬力を表示することができます。
- 下記表を参考に自車の車両総重量に近い設定を選択してください。
- ・お買い上げ時は、【小型】に設定されています。

|        | 車両総重量の目安      | 車両   | 設定 |
|--------|---------------|------|----|
| _<br>設 | ~ 1250kg      | 軽自動車 | 軽自 |
| 定      | 1251 ~ 1750kg | 小型車  | 小型 |
|        | 1751 ~ 2250kg | 中型車  | 中型 |
|        | 2251kg~       | 大型車  | 大型 |

設定項目

#### セーフモード設定

メインメニュー → 機能設定 → セーフモード設定 詳しい設定操作は P44 を 参照ください。

- ・セーフティーウィーク期間中に音声アナウンスと画面表示でお知らせする 機能です。
- ・お買い上げ時は、【ON】に設定されています。
- ON.....セーフティーウィーク期間中に電源を入れると音声アナウンスと 画面表示でお知らせを行います。
- ALL ON…………セーフティーウィーク期間中に電源を入れると音声アナウンスと 画面表示でお知らせを行い、おまかせ設定(⇒ P42)が自動的に オールオンモードに変更されます。
- OFF …………セーフティーウィーク期間中でも音声アナウンスと画面表示は行いません。おまかせモードまたはマニュアルモードの設定状態を 保持します。

| セーフティーウィーク   | 期間(※)                                                  | アナウンス / 表示画面   |
|--------------|--------------------------------------------------------|----------------|
|              |                                                        | 春の交通安全運動期間です   |
| 春の交通安全運動期間   | 4月6日~4月15日<br>※統一地方選挙のある年は<br>5月11日~5月20日<br>に変更となります。 |                |
|              |                                                        | 秋の交通安全運動期間です   |
| 秋の交通安全運動期間   | 9月21日~9月30日                                            |                |
|              |                                                        | 年末年始取締強化運動期間です |
| 年末年始取締強化運動期間 | 12月15日~1月5日                                            | 年末年始取締強化運動期間   |

※ 交通安全運動期間は原則として上記期間ですが、都合により変更となる場合があります。

#### 表示速度補正設定

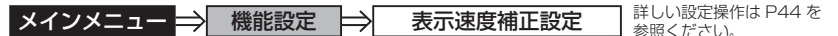

・表示速度を -10% / -5% / +5% / +10% の範囲で補正する機能です。

·お買い上げ時は、【OFF】に設定されています。

#### タイヤ空気圧低下お知らせ設定

メインメニュー → 機能設定 → タイヤ空気圧低下お知らせ設定 詳しい設定操作は P44 を 参照ください。

- ・タイヤ空気圧低下のお知らせを ON / OFF から選択することができます。
- ・お買い上げ時は、【OFF】に設定されています。
- ・別売オプションの OBD II アダプター(OBD2-R3)と対応車両を接続し、設定 を ON にした時のみ、本機能を使用できます。
- 本機能は、タイヤ4本のうち、パンクなどにより1本の空気圧が低下した場合にお知らせする機能のため、空気圧が4本とも均等に低下した場合はお知らせできません。
- ・タイヤの種類(ランフラットタイヤなど)や扁平率により、1 輪の空気圧が低下 している場合でも検出できない場合があります。あらかじめご了承ください。

# 設定項目

# GPS 設定

### Wオービス設定

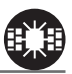

- メインメニュー ⇒ GPS 設定 ⇒ Wオービス設定
   ・一般道路上のオービスポイントを通過後、設定した距離の範囲内でオービスの設置された道路の制限速度以上で走行するとお知らせします。
  - ・オービスポイント通過後の距離は OFF / 500m / 1km / 1.5km から選択 することができます。

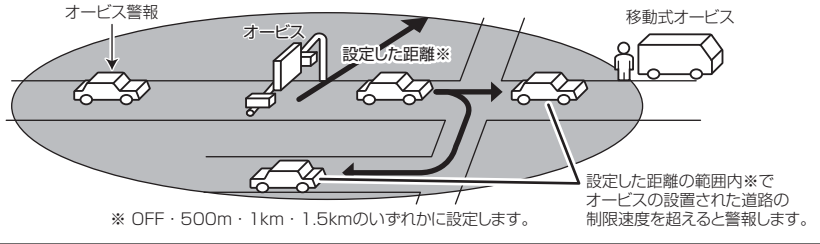

アナウンス

この先ダブルオービスにご注意ください。

### 🖢 アドバイス

- ・設定した距離の範囲内で信号などにより停止(5km/h以下)した場合、再度オービスの設置された道路の制限速度を超えると3回まで警報します。
- オービス警報キャンセルポイントに設定されているオービスポイントでは、ダブ ルオービス警報もキャンセルされます。
- ・オービス通過後、設定範囲内であれば車両の進行方向にかかわらず、オービスの 設置された道路の制限速度を超えればダブルオービスの警報を行います。

### 速度監視路線設定

#### メインメニュー GPS 設定 速度監視路線設定 詳しい設定操作は P44 を 参照ください。

- オービスが設置された路線であることをオービスポイントの手前であらかじ めお知らせします。
- ・OFF / 3km / 4km / 5km から選択する事ができ、お買い上げ時は【OFF】 に設定されています。

#### アナウンス

この先 高速道 速度監視路線です。

※ 走行エリア (⇒ P52) がシティーモード以外の時に有効です。

#### 🖢 アドバイス

トンネルや分岐、合流により、設定した距離の前後で案内する場合があります。

### 可搬式 / 半可搬式小型オービス設定

**メインメニュー → GPS 設定 → 可搬式 / 半可搬式小型オービス設定** 詳しい設定操作は P44 を 参照ください。

・小型オービスの取締りポイントに接近すると、可搬式小型オービスか半 可搬式小型オービスを識別してお知らせします。

| 状況  | 距離   | アナウンス                                  | アイコン |
|-----|------|----------------------------------------|------|
| 一般道 | 400m | この先 一般道 [ 可搬式 / 半可搬式 ]<br>小型オービスがあります。 | 可搬式  |
| 高速道 | 600m | この先 高速道 [ 可搬式 / 半可搬式 ]<br>小型オービスがあります。 | 半可搬式 |

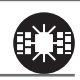

設定項目

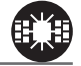

設定

設定項目

#### 取締ポイント設定

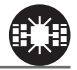

メインメニュー ⇒ GPS 設定 ⇒ 取締ポイント設定

詳しい設定操作は P44 を 参照ください。

過去に検問や取締りの事例があるポイントが予め本機に登録してあり、取締 ポイントに接近すると約200m~1kmの間で注意をお知らせし、ポイント から離れた時に回避をお知らせします。

| [速度取締り]  | ネズミ捕りなどの取締りをおもに行なっているポイント    |
|----------|------------------------------|
| [検問取締り]  | 飲酒 / シートベルト / 携帯電話などの取締りをおもに |
|          | 行なっているポイント                   |
| [交通取締り]  | 一時停止無視や信号無視などの取締りをおもに行なっている  |
|          | ポイント                         |
| [その他取締り] | 上記以外の取締りを行なっているポイント ※高速道路上   |
|          | の取締ポイントはその他取締りとして警報を行います。    |
| [重点取締り]  | 上記取締ポイントが2つ重なっている場合に警報       |
| [最重点取締り] | 上記取締ポイントが3つ以上重なっている場合に警報     |

| 状況              | アナウンス                                           |
|-----------------|-------------------------------------------------|
| 速度 / 検問 /<br>交通 | この先 一般道 [ 速度 / 検問 / 交通 ]<br>取締りにご注意ください。        |
| 重点 / 最重点        | この先 一般道 [ 重点 / 最重点 ] 取締ポイントがあります。<br>ご注意ください。   |
| その他             | この先 ( <sup>高速道</sup> )取締りにご注意ください。              |
| 回避              | [速度 / 検問 / 交通 / 重点 / 最重点 ](※ 1 )<br>取締りを回避しました。 |

※1 その他取締り警報時は種別のアナウンスを行いません。

#### P アドバイス

取締ポイントの回避警報は他の警報と重なった場合、他の警報が優先され、回避 警報を行わない場合があります。

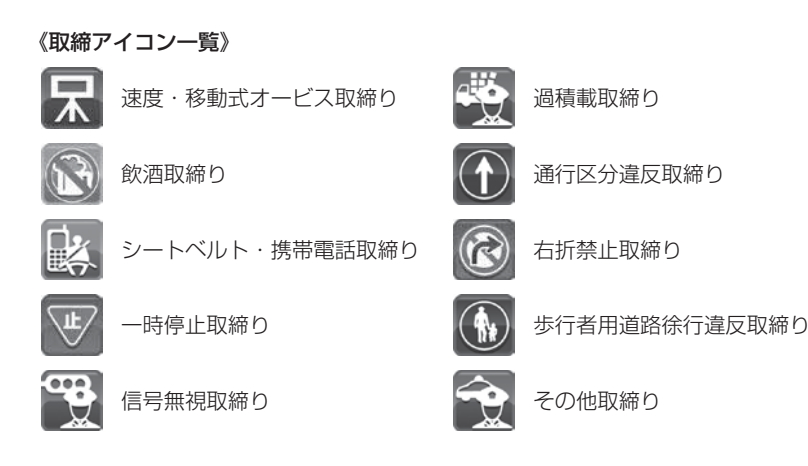

### 速度警戒ポイント設定

メインメニュー ⇒ GPS 設定 ⇒ 速度警戒ポイント設定

詳しい設定操作は P44 を 参照ください。

高速道路の制限速度が切り替わる場所で制限速度をお知らせします。

#### アナウンス

この先 制限速度は○○ km です。 [速度超過 / 取締] に ご注意ください。

※ 走行エリア (⇒ P52) がシティーモード以外の時に有効です。

・全ての場所で案内を行うわけではありません。

・GPS データの更新により、順次対応予定です。

## 信号無視取締機ポイント設定

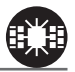

メインメニュー → GPS 設定 → 信号無視取締機ポイント設定 詳しい設定操作は P44 を 参照ください。

- ・信号無視取締機が設置されている交差点で、信号を無視して走行した違反 車両の様子が撮影・記録されます。
- 本機に登録されている信号無視取締機ポイントに接近すると約200m~
   600mの間で注意をお知らせします。

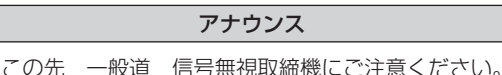

※ 走行エリア(⇒ P52)がハイウェイモード以外の時に有効です。

#### 過積載取締機ポイント設定

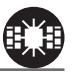

メインメニュー → GPS 設定 → 過積載取締機ポイント設定 詳しい設定操作は P44 を 参照ください。

- ・過積載取締機が設置されている路線で、車両の積載量を無視して走行した 違反車両の様子が撮影・記録されます。
- ・本機に登録されている過積載取締機ポイントに接近すると約200m~600mの間で注意をお知らせします。

アナウンス

この先(<sup>高速道</sup>)過積載取締機にご注意ください。

### 白バイ警戒エリア設定

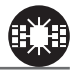

メインメニュー → GPS 設定 → 白バイ警戒エリア設定 詳しい設定操作は P44 を 参照ください。

本機に登録されている白バイ警戒エリアに接近(約 300m)するとお知らせ します。

| 状況 | アナウンス                          |
|----|--------------------------------|
| 通常 | この先 白バイ取締りにご注意ください。            |
| 重点 | この付近 白バイ重点警戒エリアです。取締りにご注意ください。 |

#### 🖢 アドバイス

 ・白バイ重点警戒エリアは白バイ警戒エリア警報を行なったあと、一定の無線を 受信した際に警報を行います。
 ・LSC 機能(⇒P55)の設定が【ON】でLSC 機能が作動中の場合、白バイ警戒 エリアの警報音はLSC 機能によってミュートされますが、白バイ重点警戒エリア

の警報は無線による警報のため、ミュートされません。 ※ LSC 機能の設定が【ALL ON】で LSC 作動中の場合は、白バイ警戒エリア、 白バイ重点警戒エリアともに警報音がミュートされます。

## 警察署エリア設定

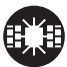

設

定

**メインメニュー → GPS 設定 → 警察署エリア設定** 詳しい設定操作は P44 を 参照ください。

本機に登録されている警察署付近に接近(約300m)するとお知らせします。

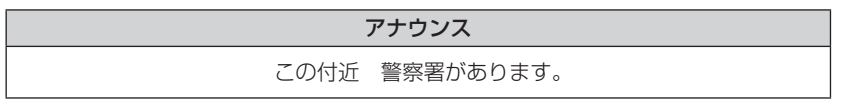

※ 走行エリア(⇒ P52)がハイウェイモード以外の時に有効です。

設定項目

### 交番エリア設定

詳しい設定操作は P44 を メインメニュー 🔿 GPS 設定 🔿 交番エリア設定 参照ください。

本機に登録されている交番付近に接近(約 200m)するとお知らせします。

#### アナウンス

この付近交番があります。

※ 走行エリア (⇒ P52) がハイウェイモード以外の時に有効です。

高速道路交通警察隊エリア設定

メインメニュー 🔿 GPS 設定 🔿 高速道路交通警察隊エリア設定

本機に登録されている高速道路交通警察隊エリアに接近(約 300m)すると お知らせします。

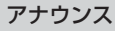

この付近 高速道路交通警察隊エリアです。

### 事故ポイント設定

メインメニュー 🔿 GPS 設定 🔿 事故ポイント設定

本機に登録されている事故多発ポイントに接近(約 300m)するとお知らせ します。

#### アナウンス

この先(高速道)事故多発地点です。

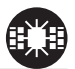

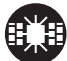

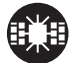

詳しい設定操作は P44 を

詳しい設定操作は P44 を

参照ください。

参照ください。

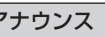

## ヒヤリハット地点設定

メインメニュー → GPS 設定 → ヒヤリハット地点設定 詳しい設定操作は P44 を 参照ください。

本機に登録されているヒヤリハット地点に接近(約1km)するとお知らせし ます。

#### アナウンス

この先 高速道 ヒヤリハット地点です。 安全運転を心がけましょう。

※ 走行エリア(⇒ P52)がシティーモード以外の時に有効です。

#### 🖢 アドバイス

高速道路上の事故が発生しやすい箇所や、運転に注意すべき箇所をヒヤリハット 地点として登録しています。

#### 《ヒヤリハットアイコン一覧》

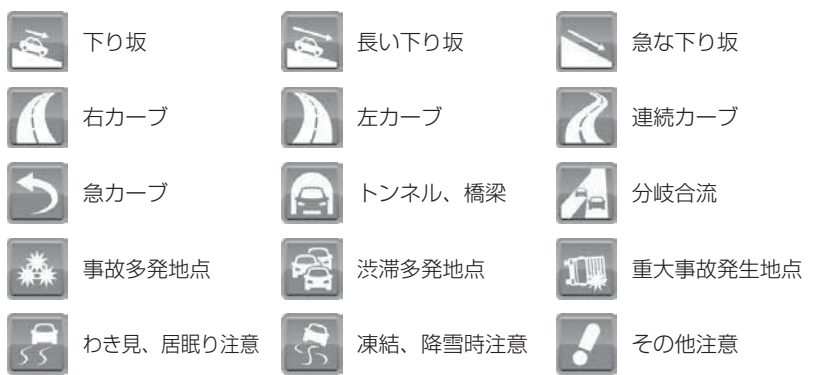

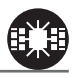

設定項目

### <u>急カー</u>ブ設定

メインメニュー ⇒ GPS 設定 ⇒ 急カーブ設定

詳しい設定操作は P44 を 参照ください。

本機に登録されている急カーブ付近に接近(約300m)すると、お知らせします。

#### アナウンス

この先 高速道(※1)急カーブです。

※ 走行エリア (⇒ P52) がシティーモード以外の時に有効です。
 ※ 1 カーブの状況に応じて、右、左、連続のいずれかをアナウンスします。

 ・全ての急カーブポイントで警報するわけではありません。
 ・高速道路の側道(一般道路)を走行中に、その付近の登録ポイントを警報する ことがあります。

### トンネルポイント設定

**メインメニュー ⇒ GPS 設定 ⇒ トンネルポイント設定** 詳しい設定操作は P44 を 参照ください。

本機に登録されているトンネル付近に接近(約1km)すると、お知らせします。

#### アナウンス

この先 高速道(※1)トンネルがあります。

※ 走行エリア(⇒ P52)がシティーモード以外の時に有効です。
 ※ 1 トンネルの状況に応じて、長い、連続するのいずれかをアナウンスします。

・全てのトンネルポイントで警報するわけではありません。

・高速道路の側道(一般道路)を走行中に、その付近の登録ポイントを警報する ことがあります。

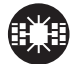

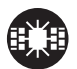
# 逆走お知らせ設定

メインメニュー 🔿 GPS 設定 🔿 逆走お知らせ設定

※ 警報中に、逆方向への走行から順方向への走行になった

場合、警報画面の標識イラスト部分が切替わります。

全国の高速道路にあるサービスエリア、パーキングエリアやハイウェイオアシス で停車した時や、入口から本線に合流しようとすると、お知らせします。

#### ≪出入口が別方向の場合≫

サービスエリアなどで停車後、10km/h以上でサービスエリアなどの入口に 向かって走行(逆走)すると警報を行います。逆走お知らせポイントから離れる まで警報画面の表示を続けます。

> アナウンス 逆走注意 進行方向をご確認ください。

≪出入口が同じ方向の場合≫

サービスエリアなどで停車した時に警報を行います。 その後発進し、10km/h以上になった場合に、再度警報を行います。

## アナウンス

逆走注意進行方向をご確認ください。

逆走お知らせ警報とオービス警報が重なる場所ではオービス警報が優先されるため、 逆走お知らせ警報を行いません。ご注意ください。

※ 走行エリア(⇒ P52)および LSC の設定(⇒ P55)に関わらず、警報を行います。

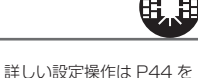

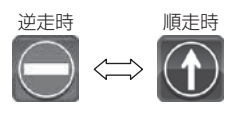

参照ください。

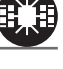

設定項目

設定項目

#### N システム /NH システム設定 詳しい設定操作は P44 を メインメニュー 🔿 GPS 設定 🔿 N システム設定 参照ください。 N システム /NH システムポイントに接近するとお知らせします。 ※ 対向車線上の N システム / NH システムへの警報は行いません。 ※ 衛星からの測位信号が受信できていない状態では、GPS 警報ができません。 ※ 本製品は、NH システムを N システムとして警報を行います。 Nシステム/NHシステム 約500m 約300m (高速道路のみ) (一般道路のみ) ✐ ✐ アナウンス

この先( <sup>高速道</sup>)N システムがあります。

警報を行う距離は、対象とする N システム/ NH システムからの直線距離です。 道路の高低差やカーブの大きさなどによっては、実際の走行距離と異なる場合が あります。

ハイウェイラジオ受信可能エリアに接近するとお知らせします。

#### アナウンス

この先 高速道 ハイウェイラジオ受信エリアです。

※ 走行エリア (⇒ P52) がシティーモード以外の時に有効です。

## 設定項目

設定

# SA/PA/HO 設定

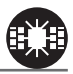

メインメニュー ⇒ GPS 設定 ⇒ SA/PA/HO 設定 詳しい設定操作は P44 を 参照ください。

・本機に登録されているサービスエリア、パーキングエリアやハイウェイオアシスに接近(約2km)するとお知らせします。

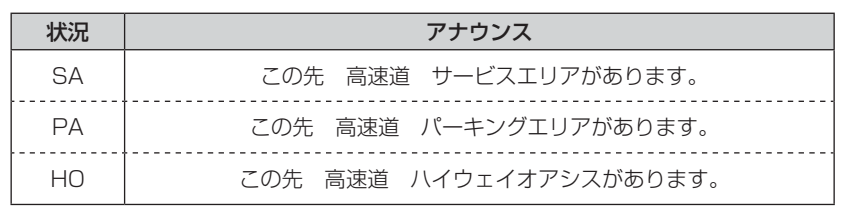

※ 走行エリア (⇒ P52) がシティーモード以外の時に有効です。

#### SA/PA/HO 案内設定

機能設定の SA/PA/HO 案内設定(⇒ P57)を【GS】または【EV】に設定 すると、併設されている給油所または EV 急速充電スタンドをお知らせします。

| 状況     | アナウンス                                |  |  |  |  |  |  |
|--------|--------------------------------------|--|--|--|--|--|--|
| GS 設定時 | この先(高速道)給油所が併設された ※ 1 があります。※ 2      |  |  |  |  |  |  |
| EV 設定時 | この先 高速道 EV 急速充電スタンドが併設された ※ 1 があります。 |  |  |  |  |  |  |

※ 1 サービスエリア / パーキングエリア / ハイウェイオアシスのいずれかを案内します。
※ 2 営業時間中の給油所のみお知らせを行います。

#### ■ 次に給油可能な給油所まで 50km 以上離れている場合

| 状況     | アナウンス                          |  |  |  |  |  |
|--------|--------------------------------|--|--|--|--|--|
| GS 設定時 | この先しばらく給油所はありません。燃料切れにご注意ください。 |  |  |  |  |  |

ジャンクションを挟む場合など、全ての給油所・EV 急速充電スタンドを案内する わけではありません。

設定項目

# 道の駅 / 海の駅設定

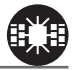

メインメニュー → GPS 設定 → 道の駅 / 海の駅設定

詳しい設定操作は P44 を 参照ください。

本機に登録されている道の駅や、海の駅付近に接近(約1km)するとお知らせします。

| 状況  | アナウンス              |  |  |  |  |
|-----|--------------------|--|--|--|--|
| 道の駅 | この付近(一般道)道の駅があります。 |  |  |  |  |
| 海の駅 | この付近(一般道)海の駅があります。 |  |  |  |  |

※ 走行エリア (⇒ P52) がハイウェイモード以外の時に有効です。

## 県境設定

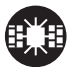

| メインメニュー ⇒ GPS 設定           | ⇒    | 県境設定       | 詳しい設定操作は P44 を<br>参照ください。 |
|----------------------------|------|------------|---------------------------|
| 県境付近に接近(約1km) <sup>-</sup> | すると、 | 都道府県をお知らせし | します。                      |

アナウンス

この先(※1)です。

※1 都道府県をアナウンスします。

全ての県境で警報するわけではありません。また、山間部やトンネル出口付近など、 衛星の受信が不安定な場所では警報しない場合があります。

# 分岐 / 合流設定

メインメニュー 🔿 GPS 設定 🔿 分岐 / 合流設定 参照ください。

本機に登録されている分岐合流付近に接近(約500m)すると、お知らせします。

| 状況 | アナウンス            |  |  |  |  |  |
|----|------------------|--|--|--|--|--|
| 分岐 | この先(高速道)分岐があります。 |  |  |  |  |  |
| 合流 | この先(高速道)合流があります。 |  |  |  |  |  |

※ 走行エリア (⇒ P52) がシティーモード以外の時に有効です。

- 全ての分岐合流ポイントで警報するわけではありません。また、SA・PA・HO・ インターチェンジからの分岐合流も警報を行いません。
- ・ジャンクションの形状によっては一つの分岐・合流ポイントで複数回警報するこ とがあります。
- ・高速道路の側道(一般道路)を走行中に、その付近の登録ポイントを警報するこ とがあります。

# 駐車監視エリア設定

メインメニュー 🔿 GPS 設定 🗁 駐車監視エリア設定

各警察より発表される「最重点地域 | 、「重点地域 | を基に、弊社調査による監 視(駐禁)エリアが登録されています。監視エリア付近に接近するとお知らせ します。

## アナウンス

駐車監視エリアです。

※ 走行エリア(⇒P52)がハイウェイモード以外の時に有効です。

※ 駐車監視エリア内を走行中は待機画面内のアイコン表示部(⇒P21)に「駐禁アイコン」 が表示されます。

・全ての駐車監視エリアで警報するわけではありません。

・衛星の受信状況により実際の駐車監視エリアと異なる場所で警報することがあります。

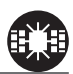

詳しい設定操作は P44 を

参照ください。

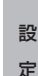

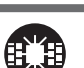

設定項目

詳しい設定操作は P44 を

設定項目

## ゾーン 30 設定

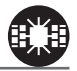

メインメニュー ⇒ GPS 設定 ⇒ ゾーン 30 設定

詳しい設定操作は P44 を 参照ください。

各警察より発表されるゾーン 30 が登録されています。ゾーン 30 付近に接近 するとお知らせします。

#### アナウンス

この付近 ゾーン 30 です。安全運転を心がけましょう。

- ※ 走行エリア (⇒ P52) がハイウェイモード以外の時に有効です。
- ※ ゾーン 30 内を走行中は、待機画面内のアイコン表示部 (⇒ P21) に「ゾーン 30 アイコン」 が表示されます。
- ※ LSC の設定 (⇒ P55) に関わらず、警報を行います。
  - ・全てのゾーン 30 で警報するわけではありません。
  - ・衛星の受信状況により実際のゾーン 30 と異なる場所で警報することがあります。

#### P アドバイス

#### ゾーン 30 とは

生活道路における歩行者等の安全な通行を確保することを目的として、区域(ゾーン)を定めて時速30キロの速度規制を実施するとともに、その他の安全対策を必要に応じて組み合わせ、ゾーン内における速度抑制や、ゾーン内を抜け道として通行する行為の抑制等を図る生活道路対策です。

# スクールエリア設定

詳しい設定操作は P44 を メインメニュー 🔿 GPS 設定 🔿 スクールエリア設定 参照ください。

・本機に登録されている幼稚園 / 保育園、小学校、中学校、高校付近を 7:00 ~9:00、12:00~18:00 に接近(約200m) するとお知らせします。

 ・幼稚園 / 保育園、小学校、中学校、高校それぞれの動作を ON/OFF から選択することができます。

※ 土曜日、日曜日は警報を行いません。

#### アナウンス

この付近 スクールエリアです。安全運転を心がけましょう。

※ 走行エリア(⇒P52)がハイウェイモード以外の時に有効です。 ※ LSC の設定(⇒ P55) に関わらず、警報を行います。

# 消防署エリア設定

メインメニュー 🔿 GPS 設定 🔿 消防署エリア設定

本機に登録されている消防署付近に接近(約300m)するとお知らせします。

アナウンス この付近 消防署があります。

※ 走行エリア (⇒ P52) がハイウェイモード以外の時に有効です。

# 踏切一時停止ポイント設定

メインメニュー → GPS 設定 → 踏切一時停止ポイント設定 詳しい設定操作は P44 を 参照ください。

本機に登録されている踏切付近に接近(約30m)するとお知らせします。

アナウンス この先踏切があります。ご注意ください。

※ 走行エリア (⇒ P52) がハイウェイモード以外の時に有効です。 ※ LSC の設定 (⇒ P55) に関わらず、警報を行います。

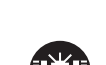

詳しい設定操作は P44 を

参照ください。

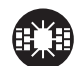

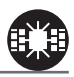

設定項目

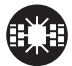

設 定

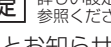

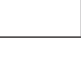

設定項目

# 冠水エリア設定

メインメニュー 🔿 GPS 設定 🔿 冠水エリア設定

本機に登録されている冠水エリア付近に接近(約 100m)するとお知らせし ます。

## アナウンス

この先 冠水エリアがあります。

※ 走行エリア (⇒ P52) がハイウェイモード以外の時に有効です。

# <u>ラウンドアバウト設定</u>

メインメニュー → GPS 設定 → ラウンドアバウト設定 詳しい設定操作は P44 を 参照ください。

本機に登録されているラウンドアバウトに接近(約 100m)するとお知らせ します。

#### アナウンス

この付近 ラウンドアバウトがあります。進行方向をご確認ください。

※ 走行エリア (⇒ P52) がハイウェイモード以外の時に有効です。

# 誤警報キャンセルエリア設定

メインメニュー → GPS 設定 → 誤警報キャンセルエリア設定 詳しい設定操作は P44 を 参照ください。

レーダー波の誤警報を行う地点をあらかじめ本機に登録してあり、誤警報 キャンセルエリア内でレーダー波を受信した際に、自動的にミュートを行う 機能です。

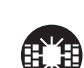

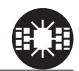

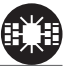

詳しい設定操作は P44 を

参照ください。

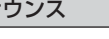

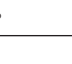

# 無線設定

- 本製品は、各種無線の受信感度を OFF/LOW/HIGH から選択することが できます。
- 下図の受信感度(距離)は直線見通し距離で、間に障害物が無い状態での 受信距離目安です。

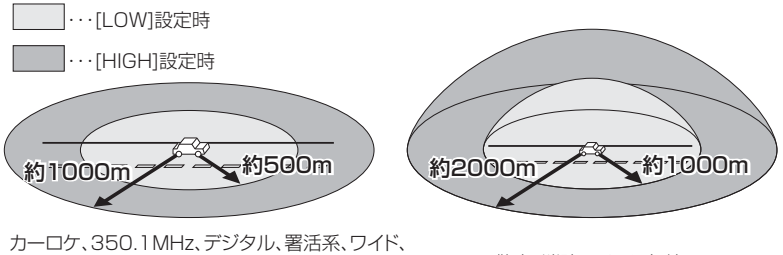

カーロク、350.1MHZ、テンタル、者活糸、ワイト、 取締特小、レッカー、新救急、消防、高速管理車両、 警察活動、警備、タクシーの各無線

警察/消防ヘリテレ無線

▲ 注意

- ・放送局や無線中継局の近くを通過する時、強い電波の影響により誤作動する場合が あります。また、VHF帯の放送局の近くを通過する場合は、デジタル無線の受信 をすることがあります。
- ・使用状況、走行状態、製品取付位置、周囲の環境(電波状況)によって受信感度(距離) が短くなる場合があります。

設定

# カーロケ無線設定(カー・ロケーター・システム)

メインメニュー 🔿 無線設定 🔿 カーロケ無線設定

詳しい設定操作は P44 を 参照ください。

緊急車両に装備された GPS 受信機より算出された位置データを、各本部の車両 管理センターへ定期的に送信する無線です。本製品は緊急車両からの電波を受信 し、音声で警報を行い緊急車両の走行を妨げないよう安全な回避を促します。

| 状況 | アナウンス                           |
|----|---------------------------------|
| 遠い | カーロケ無線を受信しました。                  |
| 近い | カーロケ無線を受信しました。緊急車両にご注意ください。     |
| 接近 | カーロケ無線を受信しました。接近する緊急車両にご注意ください。 |
| 回避 | カーロケ無線を回避しました。                  |

#### ⚠ 注意

- ・カー・ロケーター・システムは間欠で送信されるため、実際の緊急車両の接近と
   受信のタイミングにズレが生じることがあります。
- ・緊急車両は走行状態(緊急走行、通常走行、駐停車)によって、電波の送信時間が変化するため、実際の緊急車両の接近と受信のタイミングにズレが生じることがあります。
- ・緊急車両がエンジン停止時は電波の送信を行わないため、本製品での受信はできません。
  - ※ カーロケーターシステム搭載車であっても、使用されていない場合カーロケー ター無線を受信できません。

※ カーロケーターシステムは全国的に新システムへの移行が進んでいます。現在受 信できる地域であっても、新システムへの移行により受信できなくなる場合があ りますのであらかじめご了承願います。また、新システムが導入された地域では カーロケーター無線の警報ができません。

# 350.1MHz 無線設定(取締用連絡無線)

メインメニュー ⇒ 無線設定 ⇒ 350.1MHz 無線設定

詳しい設定操作は P44 を 参照ください。

取締用連絡無線で使用する周波数帯で、速度違反取締りやシートベルト装着義務 違反取締りなどで使用することがあります。また、通話内容をコード化したデジ タル無線方式を使用するケースもあり、音声受信ができない場合もあります。

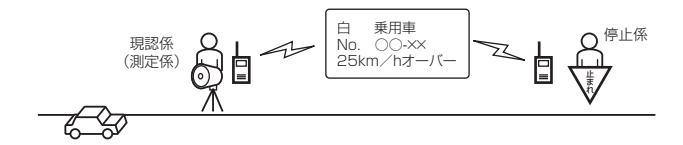

アナウンス

350.1 無線を受信しました。

## <u>デジタル無線設定</u>

メインメニュー ⇒ 無線設定 ⇒ デジタル無線設定 🛱 🔬

] 詳しい設定操作は P44 を | 参照ください。

設定

各警察本部と移動局(緊急車両など)とが行う無線交信で、159MHz 帯〜 160MHz 帯の電波を受信します。通話内容がコード化(デジタル化)されて おり通話内容を聞くことはできませんが、音声と表示で警報を行い、付近を 走行する緊急車両の走行を妨げないよう安全な回避を促します。

| 状況 | アナウンス                           |
|----|---------------------------------|
| 遠い | デジタル無線を受信しました。                  |
| 近い | デジタル無線を受信しました。緊急車両にご注意ください。     |
| 接近 | デジタル無線を受信しました。接近する緊急車両にご注意ください。 |

# 署活系無線設定

メインメニュー 🔿 無線設定 🔿 署活系無線設定

詳しい設定操作は P44 を 参照ください。

パトロール中の警察官が警察本部や他の警察官との連絡用として使用している 無線交信の電波を受信します。

| アナウンス         |
|---------------|
| 署活系無線を受信しました。 |

# 設定項目

# ワイド無線設定

メインメニュー → 無線設定 → ワイド無線設定 詳しい設定操作は P44 を 参照ください。

警察専用の自動車携帯電話システムのこと。移動警察電話(移動警電)ともいいます。

| 状況 | アナウンス                          |  |  |  |  |
|----|--------------------------------|--|--|--|--|
| 遠い | ワイド無線を受信しました。                  |  |  |  |  |
| 近い | ワイド無線を受信しました。緊急車両にご注意ください。     |  |  |  |  |
| 接近 | ワイド無線を受信しました。接近する緊急車両にご注意ください。 |  |  |  |  |

# 取締特小無線設定

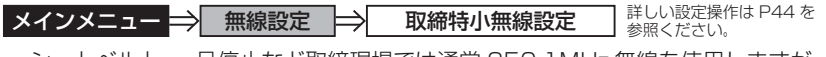

シートベルト、一旦停止など取締現場では通常 350.1MHz 無線を使用しますが、 取締りの連絡用などに特定小電力無線を使用する場合があります。

アナウンス

取締特小無線を受信しました。

# 警察活動無線設定

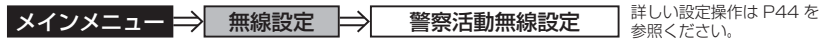

機動隊が主に災害や行事に使用する無線です。

#### アナウンス

警察活動無線を受信しました。

# <u>パトロールエリア設定</u>

メインメニュー ⇒ 無線設定 ⇒ パトロールエリア設定

】詳しい設定操作は P44 を 参照ください。

検問などで使用されている一定の無線電波を受信するエリアです。

#### アナウンス

パトロールエリアです。ご注意ください。

## 🖢 アドバイス

・受信感度の調整はありません。350.1 MHz、デジタル、署活系、ワイド、取締特小、警察へリテレ、警察活動無線の内2つ以上の設定が ON になっていないと、 パトロールエリア警報は行いません。

・必ず検問、取締りなどを行なっているとは限りません。

# ● 第察 / 消防ヘリテレ無線設定 ◆ 年線設定 ◆ 第察ヘリテレ無線設定 ◆ 第家ヘリテレ無線設定 ◆ 第家ヘリテレ無線設定 ・ 単にい設定操作はP44を 参照ください。 ・ 警察ヘリテレは主に事件・事故などの情報収集、取締りなどの時に上空と 地上とで連絡を取るために使われています。 ・ 消防ヘリテレは火事などの事故処理や連絡用として使われています。

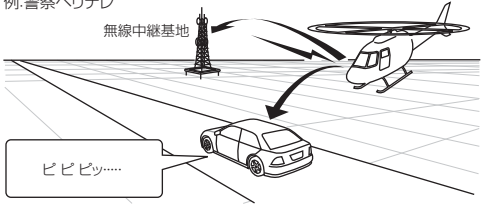

※一部地域又は、一部ヘリコプターにはヘリテレ無線が 装備されていないため、本製品では受信できないことが あります。

※ヘリテレ無線は、ヘリコブターが電波を送信した時のみ 受信することができます。

※送信電波の中継基地周辺ではヘリコプターの接近に 関わらず受信することがあります。(警察ヘリテレのみ)

| 受信種類   | アナウンス            |
|--------|------------------|
| 警察ヘリテレ | 警察ヘリテレ無線を受信しました。 |
| 消防ヘリテレ | 消防ヘリテレ無線を受信しました。 |

# 新救急無線設定

メインメニュー 🔿 無線設定 🔿 新救急無線設定

詳しい設定操作は P44 を 参照ください。

救急車と消防本部の連絡用無線として使用しています。主に首都圏で使用されています。

アナウンス

新救急無線を受信しました。

# <u>消防無線設定</u>

**メインメニュー → 無線設定 → 消防無線設定** 詳しい設定操作は P44 を 参照ください。

消防車が消火活動中や移動時に連絡用として使用している無線です。

**アナウンス** 消防無線を受信しました。

#### 

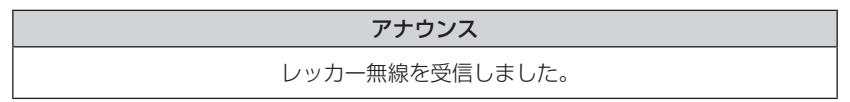

## 高速管理車両無線設定

メインメニュー 🔿 無線設定 🔿 高速管理車両無線設定

詳しい設定操作は P44 を 参照ください。

東日本、中日本、西日本の高速道路株式会社が使用している業務連絡無線です。 おもに渋滞や工事、事故情報などでパトロール車両と本部との連絡に使用します。

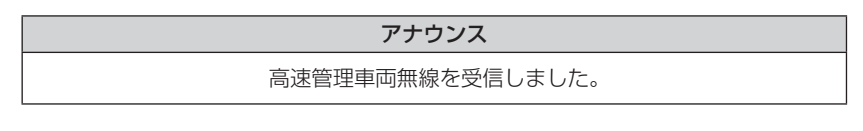

## 警備無線設定

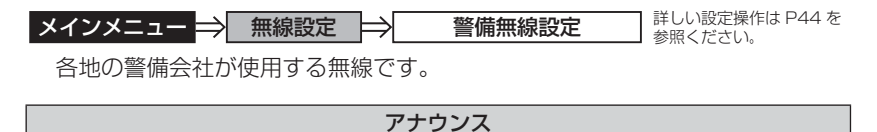

警備無線を受信しました。

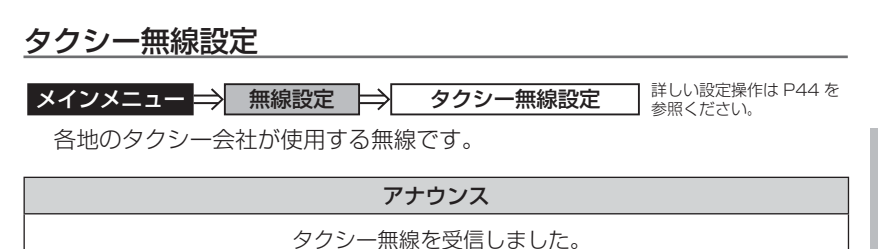

設定

# OBD Ⅱアダプター(オプション)を使用する

# OBD IIアダプターを使用し、取付ける

別売オプションの「OBD IIアダプター」を使用することで、待機画面に 車両の OBD II 情報を表示させたり、トンネル内などの衛星からの信号を 受信できないような場所でも、OBD II からの速度情報により、速度表示や 正確な警報を行うことができるようになります。

## OBDIアダプター

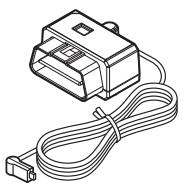

OBD Ⅱアダプターを接続する際は、ディップスイッチの設定 が必要です。ディップスイッチの設定方法は OBD Ⅱアダプ ターの取扱説明書をご確認ください。

また、『対応車両』および『車種別のディップスイッチの設定 内容』は OBD Ⅱアダプター適合表をご確認ください。

#### ● OBD II とは

On-Board Diagnostics Iの略称で、車載式故障診断システムのことを 言います。車両のコネクターより車両のエラーコード(本製品では表示を 行いません)の他、車速や回転数等の情報を車両のセンサーから得ること ができます。

#### ● OBD Ⅱアダプターの種類

本製品は、OBD2-R1/OBD2-R2/OBD2-R3 のどれも使用することがで きますが、表示可能な項目は使用する OBD Ⅱ アダプターによって異なり ます。(⇒ P95)

#### △ 注意

- ・OBD II アダプターは適合する車両のみ接続できます。また、OBD II アダプターを 接続しても、車両によって表示できる情報は異なり、表示できない項目があります。 詳しくは弊社ホームページの OBD II アダプター適合表をご確認ください。
- ・適合車両の場合でも、各種警告灯が点灯する場合や、装着している電装品によって はレーダー本体または車両機能が正常に動作しない場合があります。(車両 OBD に接続する他の電装品、一部ディーラーオプションのセキュリティシステムなど)
- ・弊社対応製品のみ接続することができます。その他の製品に接続して発生した製品の故障、破損などに関しては一切責任を負いません。

#### P アドバイス

- ・車両により、イグニッション OFF 後に再度本製品の電源が ON になる場合があ りますが、異常ではありません。しばらくすると電源は OFF になります。
- ・初めて OBD II アダプターの接続を行なった際、車両によっては本製品が起動 するまでに数秒~数分かかる場合があります。
- ・ACC ON ではレーダーの電源は入りません。

# <u>車両 OBD II コネクター位置</u>

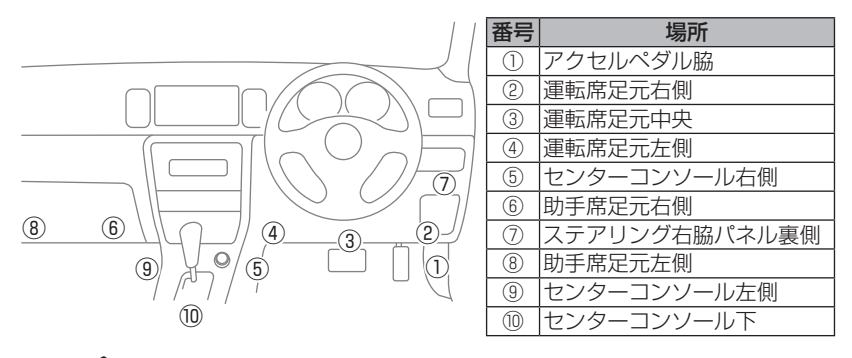

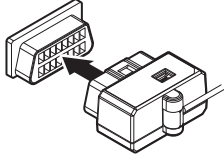

上記①~⑩の位置で車両 OBD Ⅱ コネクターを探 して接続を行なってください。 車両によってはカバーが付いていたり、コンソー ル内に存在する場合があります。

⚠ 警告

- アクセルやブレーキなどのペダル操作や、ハンドル操作などの運転操作の妨げに なるような配線は行わないでください。事故や怪我の原因となります。
- ・ドアや車両金属部などに挟み込まないように配線を行なってください。故障や火災の原因となります。

△ 注意

- ・OBD II アダプターを接続する際は、必ずキーを抜いた状態、または車両電源が OFF の状態で行なってください。故障の原因となります。
- ・車両 OBD II コネクターにカバーが付いている場合、OBD II アダプターを取付けることにより、カバーが閉まらなくなることがあります。

0BD Ⅱアダプター

# 燃費情報を補正する

車両の燃費と本製品に表示される燃費情報に差がある場合、『燃費補正』を 行うことで燃費計算を補正し、より正確な燃費情報を表示することができます。

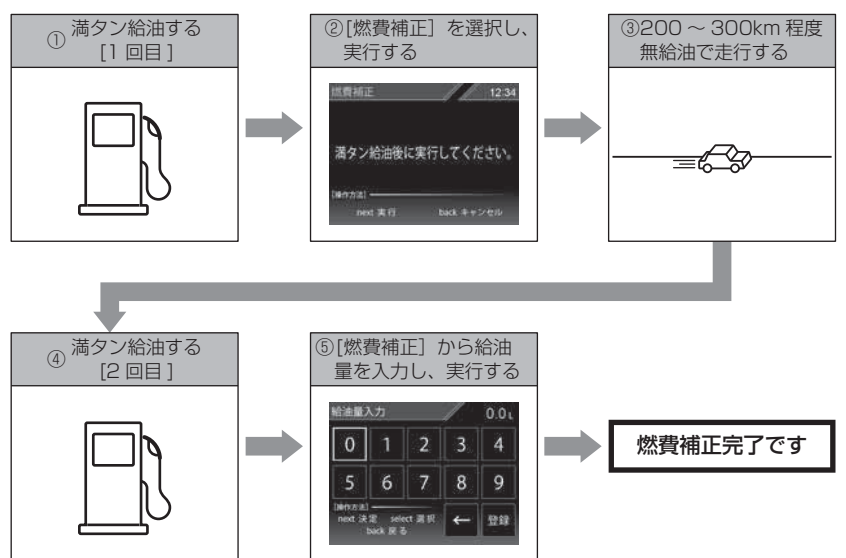

- ・実際の走行距離および給油量から計算した燃費と、本製品の燃費情報は、計算が 異なるため必ず一致するものではありません。
- ・車両によって燃費情報を表示できない車両があります。詳しくは弊社ホームページの OBD II アダプター適合表をご確認ください。

## 🖞 アドバイス

ご購入後初めて補正を行なった場合、補正するまでの燃費情報などは初期値の燃費 係数により算出されているため、『OBD Ⅱデータの初期化(⇒ P94)』を行うこと をお勧めします。

『OBD Ⅱデータの初期化』を行なっても補正された燃費係数は初期化されないため、 より実測に近い生涯燃費の値が表示されます。

# 補正方法

- 1.1回目の満タン給油を行います。
- 2.0BD I設定メニューを開き、【セレクト スイッチ】で「燃費補正」を選択、 【ネクストスイッチ】で決定します。
- 確認画面で【ネクストスイッチ】を短押しし、 燃費補正を実行します。
   ※キャンセルする場合は【バックスイッチ】を短押しします。
- 4 無給油で 200 ~ 300km 程度走行します。
- 5.2回目の満タン給油を行います。
- OBD II設定メニューを開き、【セレクト スイッチ】で「燃費補正」を選択、 【ネクストスイッチ】で決定します。
- 7.【セレクトスイッチ】で数字を選択、【ネクストスイッチ】で決定し、5.の給油量を入力後に【セレクトスイッチ】で[登録]を選択、【ネクストスイッチ】で[決定します。
- 確認画面で【ネクストスイッチ】を短押しし、 燃費補正を実行します。
   ※キャンセルする場合は【バックスイッチ】を短押しします。

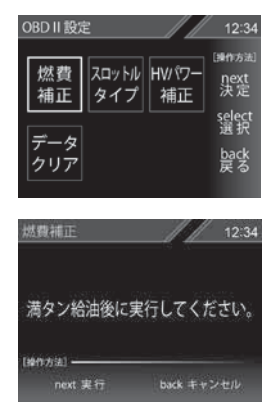

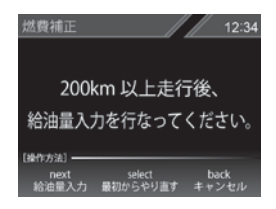

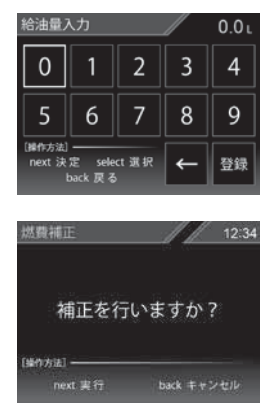

0日日 Ⅱアダプタ-

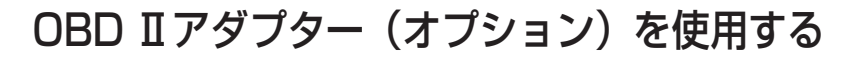

# スロットルタイプを設定する

車両により、アクセルを踏んだ時にスロットル開度の数値が下がる場合が あります。その場合、スロットルタイプの設定を行なってください。

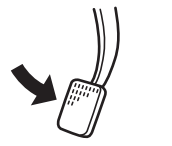

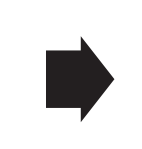

アクセルを踏んだ時に

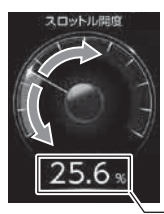

- ●数値が上がり、針が時計周りに 動く場合は【ノーマル】に設定
- ●数値が下がり、針が反時計周りに 動く場合は【リバース】に設定

- 数値表示部

## 設定方法

 OBD I 設定メニューを開き、【セレクト スイッチ】で「スロットルタイプ」を選択、 【ネクストスイッチ】で決定します。

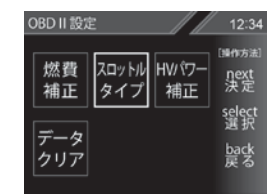

**2.** 【ネクストスイッチ】で [ノーマル] / [リバース] を選択します。

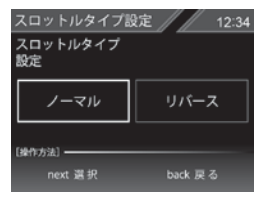

- 3.【バックスイッチ】を長押しして待機画面に戻ります。
  - ・【バックスイッチ】を短押しすると一つ前の画面に戻ります。
  - ・続けて別項目を設定することもできます。

# ハイブリッド車の出力表示を補正する

ハイブリッド車の表示項目において、表示されている数値と実際の数値が 著しく異なる場合に、表示する数値の補正を行う事ができます。 ※ OBD2-R2・OBD2-R3をトヨタハイブリッド車で使用した場合の一部項目のみが 対象です。詳しくは表示項目詳細(⇒ P95~98)をご確認ください。

## 手順

- ■.OBD I設定メニューを開き、【セレクト スイッチ】で[ハイブリッドパワー補正]を 選択、【ネクストスイッチ】で決定します。
- OBD II 設定
   12:34

   燃費 補正
   スロットル タイプ
   HW(ワ) 補正
   (3475 ± 梁定 525 ± クリア

   データ クリア
   テータ タリア
   支援
- 2.【セレクトスイッチ】で補正値を選択し、 【ネクストスイッチ】で決定します。

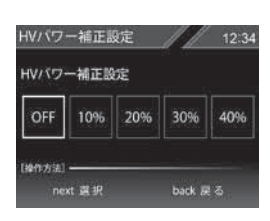

- 3.【バックスイッチ】を<u>長押し</u>して待機画面に戻ります。
  - ・【バックスイッチ】を短押しすると一つ前の画面に戻ります。
  - ・続けて別項目を設定することもできます。

# OBD II アダプター(オプション)を使用する

# OBD II データを初期化する

OBD Ⅱデータすべてを初期化し、お買い上げ時の状態に戻します。

#### 🖢 アドバイス

- ・補正した燃費係数は初期化されません。
- ・補正した燃費係数やレーダー本体の設定、登録したポイントなど本製品のすべてのデータを初期化する場合は、オールリセット(⇒P106)を行なってください。

# 手順

- OBD I 設定メニューを開き、【セレクト スイッチ】で[データクリア]を選択、 【ネクストスイッチ】で決定します。
- OBD II 設定
   12:34

   燃費
   スロットル タイプ
   HW(ワー 補正
   パッカル 沢ご

   データ クリア
   データ クリア
   として、 として、 として、
- 確認画面で【ネクストスイッチ】を 短押しします。
   ※キャンセルする場合は【バックスイッチ】を短押し します。
- 3.効果音と画面表示がされれば初期化完了です。

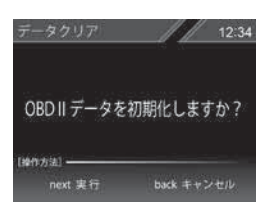

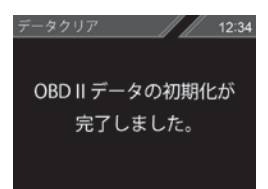

付録

# 表示項目詳細

付属のシガープラグコードを使用して接続した場合と、別売オプションの OBD II アダプター(OBD2-R1/OBD2-R2/OBD2-R3)を使用して接続 した場合で、表示できる項目が異なります。

#### ● 項目アイコン内容

- OBDII
   : OBD II アダプター(OBD2-R1/OBD2-R2/OBD2-R3) 接続時のみ表示を 行います。
- R2/R3: OBD2-R2/OBD2-R3 を対応車両に接続時のみ表示を行います。対応車両 につきましては、弊社ホームページの OBD Ⅱ アダプター適合表をご確認く ださい。
- R3 : OBD2-R3を対応車両に接続時のみ表示を行います。対応車両につきましては、 弊社ホームページの OBD Ⅱ アダプター適合表をご確認ください。

#### ● クリアタイプ記号内容

△:電源 ON/OFF にて初期化

☆:【データクリア】にて初期化

| 項目  |                   | クリア<br>タイプ       | 単位   | 内容                        |
|-----|-------------------|------------------|------|---------------------------|
| 001 | 時計 ※ 1            | —                | 時分   | 現在の時間を表示                  |
| 002 | カレンダー ※ 1         | —                | 年月日  | 現在の日付を表示                  |
| 003 | スピード ※ 2          | —                | km/h | 現在の車速を表示                  |
| 004 | 最高速度              | $\bigtriangleup$ | km/h | 電源 ON から現在までの最高速度         |
| 005 | 平均速度              | $\bigtriangleup$ | km/h | 電源 ON から現在までの平均速度         |
| 006 | 生涯平均速度            | ☆                | km/h | [平均速度]の総累積平均値             |
| 007 | コンパス              | —                | ٥    | 自車の進行方向を表示                |
| 800 | 標高 ※ 3            | —                | m    | 現在地の標高を表示                 |
| 009 | 車両電圧              | —                | V    | 車両の電圧を表示                  |
| 010 | 衛星受信数             | —                | 基    | 衛星の受信数および位置を表示            |
| 011 | レーダースキャン          | —                | —    | 自車位置と取締ポイントの位置関係を表示       |
| 012 | ドライブインフォ          | —                | km/h | 速度の変化をグラフで表示              |
| 013 | パワーチェック           | —                | PS   | 現在の馬力を表示                  |
| 014 | G モニター            | —                | G    | G センサーの動きを表示              |
| 015 | 瞬間燃費 OBDII        | —                | km/l | 現在の燃費                     |
| 016 | 今回燃費 OBDI         | $\bigtriangleup$ | km/l | 電源 ON から現在までの平均の燃費        |
| 017 | 生涯燃費 OBDII        | ☆                | km/l | [今回燃費]の総累積平均値             |
| 018 | 一般道平均燃費 OBDII ※ 4 | $\bigtriangleup$ | km/l | 一般道での平均燃費                 |
| 019 | 高速道平均燃費 OBDII ※ 4 | $\bigtriangleup$ | km/l | 高速道での平均燃費                 |
| 020 | 移動平均燃費 OBDII      |                  | km/l | 走行中の平均燃費(アイドリング時を除いた平均燃費) |

その他

| 項目  |                               | クリア<br>タイプ       | 単位   | 内容                               |
|-----|-------------------------------|------------------|------|----------------------------------|
| 021 | 燃料流量 OBDII                    | —                | ml/m | 現在の燃料流量                          |
| 022 | 消費燃料 OBDI                     |                  | L    | 電源 ON から現在までの消費燃料                |
| 023 | 生涯消費燃料 OBDI                   | ☆                | L    | [消費燃料]の総累積値                      |
| 024 | インジェクション噴射率 OBDII             | —                | %    | インジェクターからの燃料噴射率                  |
| 025 | インジェクション噴射時間 OBDII            | —                | ms   | インジェクターからの燃料噴射時間                 |
| 026 | エンジン水温 OBDI                   | —                | °C   | エンジン冷却水温度                        |
| 027 | 最高エンジン水温 <b>OBDII</b>         |                  | °C   | [エンジン水温]の最高値                     |
| 028 | エンジン油温 R3                     | —                | °C   | エンジン潤滑油温度                        |
| 029 | 最高エンジン油温 R3                   |                  | °C   | [エンジン油温]の最高値                     |
| 030 | 吸気温度 OBDI                     | —                | °C   | エンジン吸入空気温度                       |
| 031 | 最高吸気温度 OBDI                   |                  | °C   | [吸気温度]の最高値                       |
| 032 | 外気温度 OBDI ※ 5                 | —                | °C   | 車外の気温                            |
| 033 | 最高外気温度 <b>OBDII</b> ※ 5       |                  | °C   | [外気温度]の最高値                       |
| 034 | エンジン回転数 OBDII                 | —                | rpm  | エンジン回転数                          |
| 035 | 平均エンジン回転数 OBDI                |                  | rpm  | [エンジン回転数]の平均値                    |
| 036 | 最高エンジン回転数 <b>OBDI</b>         |                  | rpm  | [エンジン回転数]の最高値                    |
| 037 | スロットル開度 <b>OBDII</b> ※ 6      | —                | %    | 現在のスロットル開度                       |
| 038 | MAF(エンジン吸気流量) OBDII           | —                | g/s  | エンジン吸入空気量                        |
| 039 | 点火時期 OBDI                     | —                | •    | エンジン点火プラグの点火時期                   |
| 040 | インマニ圧(相対圧) OBDI ※7            | —                | kpa  | インマニ相対圧を表示                       |
| 041 | インマニ圧(絶対圧) <b>OBDII</b> ※8    | —                | kpa  | インマニ絶対圧を表示                       |
| 042 | ブースト圧(相対圧) OBDI ※7            | —                | kpa  | ブースト相対圧を表示                       |
| 043 | ブースト圧(絶対圧)OBDI ※8             | —                | kpa  | ブースト絶対圧を表示                       |
| 044 | アイドリングストップ時間 OBDII ※9         |                  | 時分秒  | 電源 ON から現在までのアイドリングストップ合計時間      |
| 045 | アイドリングストップ回数 <b>OBDII</b> ※ 9 |                  |      | 電源 ON から現在までのアイドリングストップ合計回数      |
| 046 | 生涯アイドリングストップ時間 OBDII          | ☆                | 時間   | [アイドリングストップ時間]の総累積値              |
| 047 | 生涯アイドリングストップ回数 OBDII          | ☆                |      | [アイドリングストップ回数]の総累積値              |
| 048 | 燃料圧力 R3                       | —                | kPa  | 燃料圧力を表示                          |
| 049 | 最大燃料圧力 R3                     |                  | kPa  | [燃料圧力]の最大値                       |
| 050 | 4WD比率 R3                      | —                | %    | 駆動力の配分を表示                        |
| 051 | エンジン負荷 R3                     | —                | %    | エンジン負荷を表示                        |
| 052 | 最大エンジン負荷 R3                   | $\bigtriangleup$ | %    | [エンジン負荷]の最大値                     |
| 053 | 走行距離                          |                  | km   | 電源 ON から現在までの走行距離                |
| 054 | 生涯走行距離                        | ☆                | km   | [走行距離]の総累積値                      |
| 055 | 走行時間                          |                  | 時分   | 電源 ON から現在までの 1 km/h 以上で走行している時間 |
| 056 | 生涯走行時間                        | ☆                | 時間   | [走行時間]の総累積平均値                    |

96

| 項目  |                        | クリア<br>タイプ       | 単位  | 内容                          |
|-----|------------------------|------------------|-----|-----------------------------|
| 057 | 運転時間                   | $\triangle$      | 時分  | 電源 ON から現在までの時間             |
| 058 | 生涯運転時間                 | ☆                | 時間  | [運転時間]の総累積平均値               |
| 059 | HV 電池容量 R2/R3          | —                | %   | ハイブリッドバッテリーの電池容量(残量)を表示     |
| 060 | HV 電池電流 R3             |                  | А   | ハイブリッドバッテリーの電池電流            |
| 061 | HV 電池電圧 R3             |                  | V   | ハイブリッドバッテリーの電池電圧            |
| 062 | HV 昇圧前電圧 R3            |                  | V   | インバーターへの入力電圧                |
| 063 | HV 昇圧後電圧 R3            |                  | V   | インバーターからの出力電圧               |
| 064 | HV エアコン消費電力 R3         |                  | W   | エアコン使用時の消費電力                |
| 065 | HV ジェネレータ発電量 R3        |                  | kW  | HV ジェネレータの瞬間発電量を表示          |
| 066 | Fr モーター回転数 R2/R3       | —                | rpm | 現在のフロントモーター回転数を表示           |
| 067 | 平均 Fr モーター回転数 R2/R3    |                  | rpm | 電源 ON からのフロントモーター回転数の平均を表示  |
| 068 | 最高 Fr モーター回転数 R2/R3    |                  | rpm | 電源 ON からのフロントモーター回転数の最高値を表示 |
| 069 | Rr モーター回転数 R3          |                  | rpm | 現在のリアモーター回転数を表示             |
| 070 | 平均 Rr モーター回転数 R3       |                  | rpm | 電源 ON からのリアモーター回転数の平均を表示    |
| 071 | 最高 Rr モーター回転数 R3       |                  | rpm | 電源 ON からのリアモーター回転数の最高値を表示   |
| 072 | Fr モータートルク R2/R3       | —                | N∙m | 現在のフロントモータートルクを表示           |
| 073 | 最高 Fr モータートルク R2/R3    |                  | N∙m | 電源 ON からのフロントモータートルクの最高値を表示 |
| 074 | Rr モータートルク R3          | —                | N∙m | 現在のリアモータートルクを表示             |
| 075 | 最高 Rr モータートルク R3       |                  | N∙m | 電源 ON からのリアモータートルクの最高値を表示   |
| 076 | エンジントルク R2/R3          | —                | N∙m | 現在のエンジントルクを表示               |
| 077 | 最高エンジントルク R2/R3        |                  | N∙m | 電源 ON からのエンジントルクの最高値を表示     |
| 078 | モータートルク比率 R2/R3        | —                | %   | システムトルクの内、モータートルクの配分比率を表示   |
| 079 | エンジントルク比率 <b>R2/R3</b> | —                | %   | システムトルクの内、エンジントルクの配分比率を表示   |
| 080 | HV システムトルク R2/R3       | —                | N∙m | 車両全体のトルクを表示                 |
| 081 | 最高 HV システムトルク R2/R3    | $\bigtriangleup$ | N∙m | 電源 ON からのシステムトルク最高値を表示      |
| 082 | Fr モーターパワー R2/R3       | —                | PS  | 現在のフロントモーターパワーを表示           |
| 083 | 最高 Fr モーターパワー R2/R3    | $\bigtriangleup$ | PS  | 電源 ON からのモーターパワーの最高値を表示     |
| 084 | Rr モーターパワー R3          | —                | PS  | 現在のリアモーターパワーを表示             |
| 085 | 最高 Rr モーターパワー R3       | $\bigtriangleup$ | PS  | 電源 ON からのリアモーターパワーの最高値を表示   |
| 086 | エンジンパワー R2/R3          | —                | PS  | 現在のエンジンパワーを表示               |
| 087 | 最高エンジンパワー R2/R3        | $\bigtriangleup$ | PS  | 電源 ON からのエンジンパワーの最高値を表示     |
| 088 | モーターパワー比率 R2/R3        | —                | %   | システム出力の内、モーターパワーの配分比率を表示    |
| 089 | エンジンパワー比率 R2/R3        | —                | %   | システム出力の内、エンジンパワーの配分比率を表示    |
| 090 | HV システムパワー R2/R3       | —                | PS  | 車両全体のパワーを表示                 |
| 091 | 最高 HV システムパワー R2/R3    | $\bigtriangleup$ | PS  | 電源 ON からのシステムパワーの最高値を表示     |
| 092 | モーター走行距離 R2/R3         | $\bigtriangleup$ | km  | モーター回転時のみの走行距離を表示           |

その他

| 項目  |                    | クリア<br>タイプ | 単位 | 内容                     |
|-----|--------------------|------------|----|------------------------|
| 093 | 生涯モーター走行距離 R2/R3   | ☆          | km | モーター回転時のみの生涯走行距離を表示    |
| 094 | ハイブリッド走行距離 R2/R3   |            | km | エンジンとモーター回転時の走行距離を表示   |
| 095 | 生涯ハイブリッド走行距離 R2/R3 | ☆          | km | エンジンとモーター回転時の生涯走行距離を表示 |
| 096 | モーター走行時間 R2/R3     |            | 時分 | モーター回転時のみの走行時間を表示      |
| 097 | 生涯モーター走行時間 R2/R3   | ☆          | 時間 | モーター回転時のみの生涯走行時間を表示    |
| 098 | ハイブリッド走行時間 R2/R3   |            | 時分 | エンジンとモーター回転時の走行時間を表示   |
| 099 | 生涯ハイブリッド走行時間 R2/R3 | ☆          | 時間 | エンジンとモーター回転時の生涯走行時間を表示 |

※1 カレンダー / 時計表示は GPS データを利用するため、日付・時刻の設定はありません。

※2 車両のスピードメーターは、実際の速度よりも高く表示される傾向があるため、本製品での速度表示と車両のスピードメーターの表示が異なる場合があります。

※3 標高表示は衛星の位置などに大きく影響され、停車中でも衛星の移動などで表示が変わる 場合があります。

- ※4 一般道/高速道の切り分けはロードセレクト機能(⇒P52)によって行なっているため、 実際の走行道路と異なります。 『シティーモード/オールモード』設定時は一般道、『ハイウェイモード』設定時は高速道 として積算されます。『オートモード』設定時は3つのモードを自動で切替えるため、その 時選択されているモードで積算を行います。
- ※5 車両センサーの位置によって、実際の車外の気温と異なる場合があります。
- ※6 スロットル開度はアイドリング中でも0%にならない場合があります。
- ※7 大気圧をゼロとした相対圧を表示します。
- ※8 真空をゼロとした絶対圧を表示します。
- ※9 一度エンジンを始動してからのアイドリングストップ時間、アイドリングストップ回数を 表示します。

# レーダースキャン画面について

本製品に登録されているオービスや取締りポイントの位置を メイン表示では下記アイコン、ミニメーターではアイコン色で表示します。

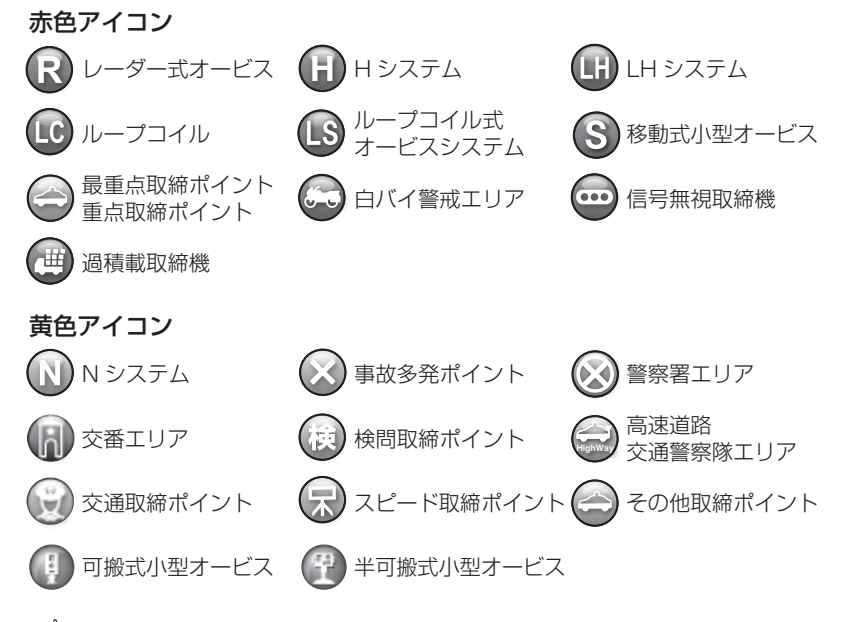

# 🖢 アドバイス

- ・自車位置の表示はヘディングアップ(車の進行方向が常に上側)固定です。変更することはできません。
- 警報対象は警報の条件に合う自車に最も近いポイントが選択されます。

# 取締りの種類と方法

レーダー式の取締り

#### ● ステルス式取締方法(有人式取締り)

取締り対象の車が取締機の近くに接近してから、レーダー波を発射する 狙い撃ち的な取締り方式です。走行車両の先頭や、前方走行車との車間 距離が極端に長い場合などに測定されるケースが多く、100m以下の 至近距離でレーダー波を発射するため、受信できなかったり、警報が間に 合わないことがありますので、先頭を走行するときは、注意が必要です。

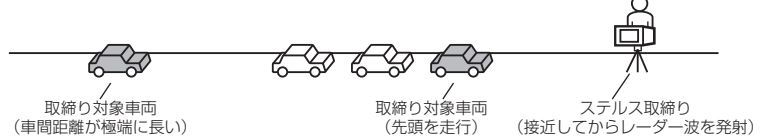

#### ● レーダー式取締方法

#### (有人式取締り/オービス式取締り/移動式小型オービス)

レーダー波を常時発射し、通過する車両の速度を測定します。 また、オービス式の場合は、違反車両を自動的に写真撮影します。多くの 取締り現場に採用しておりレーダー波も 500m 以上の距離から受信する ことができます。また、オービス式であれば、本製品に位置データが登録 してある場合、最長 2km より警報を行います。

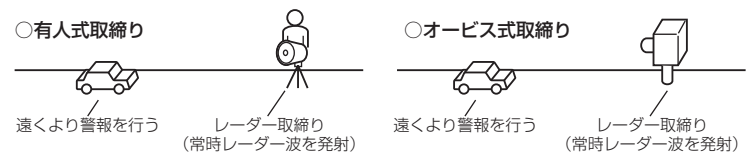

#### ● 新 H システム式取締方法(オービス式取締り)

レーダー波を間欠発射し、通過する車両の速度を測定し違反車両の写真撮影 を自動で行い、警察本部の大型コンピュータへ専用回線で転送されます。 レーダー波も500m前後で受信します。また、本製品に位置データが登録 してある場合、最長2kmより警報を行います。

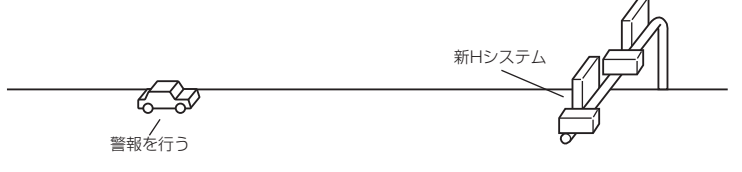

● 移動オービス式 / パトカー車載式取締方法

ワンボックス車の後部にレーダー式オービスを搭載し、違反車両を取締る 移動オービスとパトカーの赤色灯を改良して取締機を搭載したパトカー 車載式があります。どちらも出力の強いレーダー波を発射しますので、 500m以上の距離から受信することができます。

※ 移動オービスで、本製品で探知できない光電管式もあります。

#### ● ダブルオービス式取締方法

固定式オービスの先に移動式オービスを設置することで、固定式オービス 通過後に速度を上げる車両をねらい撃ちする二重オービスの呼称です。

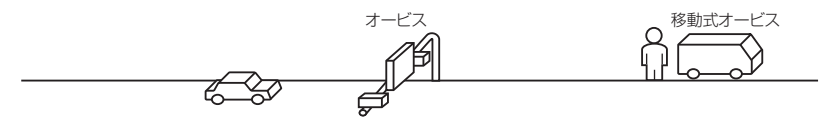

## レーダー式以外の取締り

#### ● ループコイル式取締方法(オービス式取締り)

測定区間の始めと終わりに磁気スイッチ(金属センサー)を路面下、中央 分離帯などに埋め込み、通過時間から速度を算出し、違反車両の写真を 撮影します。本製品に位置データが登録してある場合、最長 2km より 警報を行います。

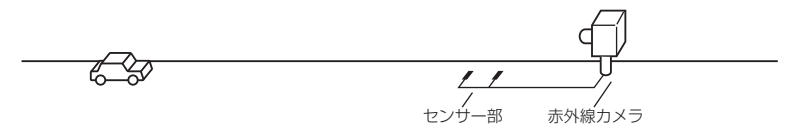

#### ● ループコイル式オービスシステム

速度計測部はループコイル式と同様で、撮影ユニットをデジタル化し、 通信機能を搭載した取締機です。本製品に位置データが登録してある場合、 最長 2km より警報を行います。

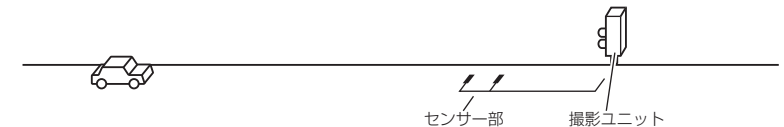

その他

# 付録

#### ● LH システム式取締方法(オービス式取締り)

速度計測部がループコイル方式で、違反車両の写真撮影がHシステム方式 の取締機です。本製品では位置データが登録してある場合、最長 2km より 警報を行います。

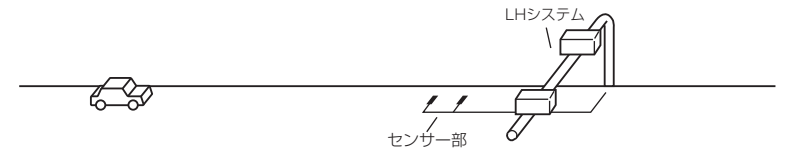

#### ● 光電管式取締方法(有人式取締り)

2 点間に置かれたセンサーの通過時間から速度を算出し、違反車両を特定します。

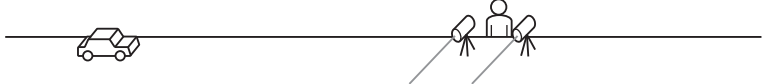

#### ● 追尾式取締方法

パトカー・覆面パトカー・白バイなどが、一定の車両間隔を保った状態で 後方を追尾し、走行速度を測定し記録します。

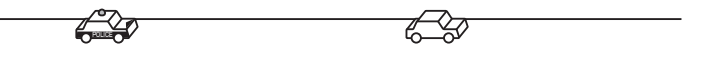

# 🖢 アドバイス

光電管式取締方法(有人式取締り)および追尾式取締方法はレーダー波を発射 しないタイプの取締方法のため本製品では探知できません。(光電管式取締方法に 関しては本製品の取締ポイントに登録されている地点(⇒P66)であれば GPS 警報を行います)

#### ● NH システム式取締方法

通過車両を一定のシャッタースピードで撮影し、写真画像の残像をコン ピュータで解析し残像の度合いによって走行速度を割出すシステムです。 現在は車両識別用監視カメラとして稼動していますが、将来的には取締り に使用される可能性があります。

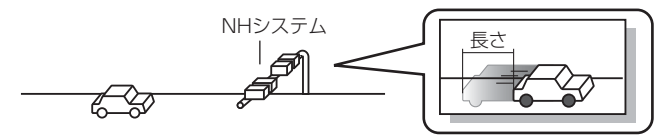

- 半可搬式小型オービス

#### ● 小型オービス式取締方法(オービス式取締り)

生活道路やゾーン 30 に指定された場所など、従来設置できなかったような狭い場所へも設置を可能にした取締機です。取締機が3種類あり、 本製品では種類に応じた警報を行います。

#### ■固定式小型オービス

支柱を地中に埋め込むタイプの小型オービス。本製品では位置データが 登録してある場合、オービス警報として警報を行います。

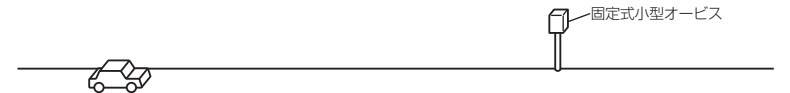

#### ■半可搬式小型オービス

車両で運搬できるタイプの小型オービス。本製品では位置データが登録 してある場合、半可搬式小型オービスとして警報を行います。

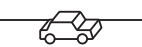

## ■可搬式小型オービス

ー人で持ち運びできるタイプの小型オービス。本製品では位置データが 登録してある場合、可搬式小型オービスとして警報を行います。

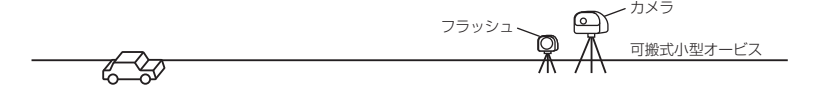

# 設定情報をバックアップする

本体の設定情報を書き出しておくことで、オールリセットを行なった場合などでもリセット前の設定を読み込むことができます。

設定情報のバックアップを行うには、microSD カードまたは microSDHC カー ドが必要です。microSD カードを挿入(⇒ P19)した状態で行なってください。

## 設定情報の書き出し

- 【
  ・
  待機画面中に【セレクトスイッチ】を長押ししてメインメニュー画面を表示、【セレクトスイッチ】を短押しして[データ更新/編集]を選択、【ネクストスイッチ】で決定します。
- 【セレクトスイッチ】で[設定情報バックアップ]を選択し、【ネクストスイッチ】で決定します。
- 3.【ネクストスイッチ】で[書き出し]を選択 します。
- **4.** 確認画面中に【ネクストスイッチ】で[実行] を選択します。

5. 完了画面が表示されれば正常終了です。

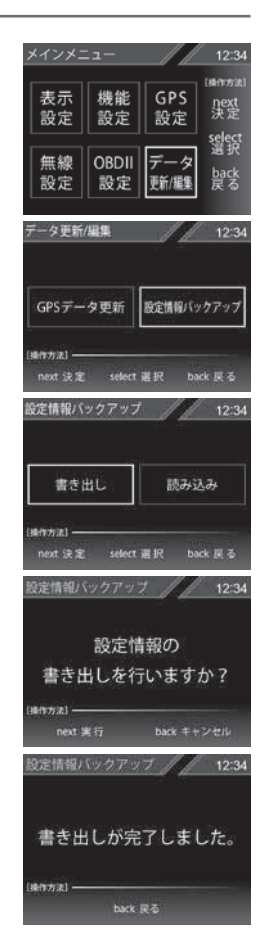

# 設定情報の読み込み

- 待機画面中に【セレクトスイッチ】を<u>長押し</u>してメインメニュー画 面を表示します。
- 【セレクトスイッチ】で[データ更新 / 編集]
   を選択し、【ネクストスイッチ】で決定します。
- 【セレクトスイッチ】で[設定情報バックアップ]を選択し、【ネクストスイッチ】で決定します。
- 4. 【セレクトスイッチ】で[読み込み]を選択し 【ネクストスイッチ】で決定します。
- 5. 確認画面中に【ネクストスイッチ】で[実行] を選択します。
- 6. 完了画面が表示されれば正常終了です。

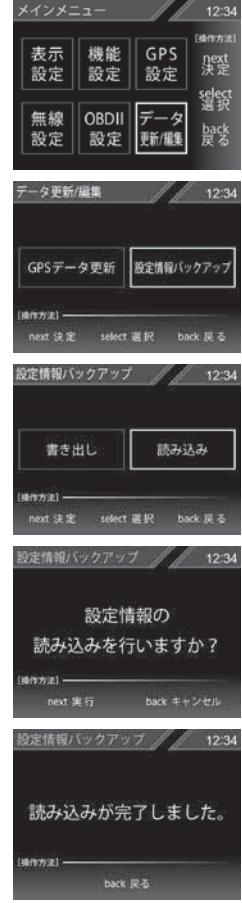

# 🖢 アドバイス

設定情報バックアップの対象データは、各種設定内容(⇒P45~48)、ユーザー ポイント(⇒P33)、レーダーキャンセルポイント(⇒P35)燃費情報の補正 に使用するデータです。警報キャンセルポイント(⇒P37)、パスメモリ(⇒P38) は対象外です。

# 初期状態に戻す(オールリセット)

登録したすべてのデータをリセットし、お買い上げ時の状態に戻します。 ※ 更新した GPS データは初期化されません。

#### ⚠ 注意

消去したデータの復元はできません。

# <u>リセット方法</u>

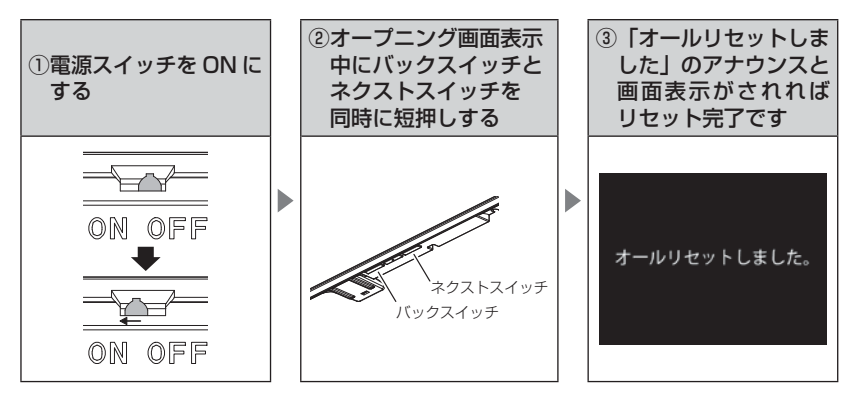

・お買い上げ時にあらかじめ登録してあるデータは消去できません。

・ディスプレイモード中はオールリセットできません。

# ディスプレイモード(販売店向け機能)

レーダー本体の一連の動きをデモンストレーションします。 本製品を店頭ディスプレイとして使用する場合に、設定してください。

# 設定方法

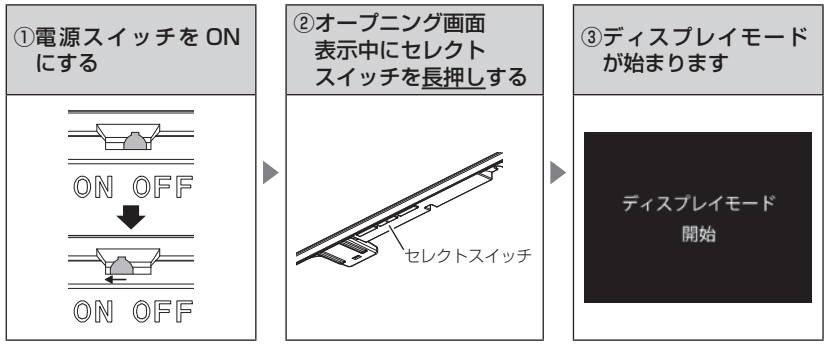

• 再度セレクトスイッチを長押しすると、ディスプレイモードは終了します。

# 故障かな?と思ったら

## 製品に異常があった場合、下記内容をご確認ください。

| 症 状                                                    | ここをチェックしてください。                                                                                                    | 参照ページ                                                          |
|--------------------------------------------------------|----------------------------------------------------------------------------------------------------|----------------------------------------------------------------|
| 電源が入らない                                                | <ul> <li>●電源スイッチは ON になっていますか?</li> <li>●シガープラグコードが抜けかかっていませんか?</li> <li>●車両シガーソケットを分岐していませんか?</li> </ul>                                                                                                    | 18ページ<br>14ページ<br>6ページ                                         |
| オープニング画面が表示<br>されず、エラー画面が表<br>示される                     | ●データ更新をした後ではないですか?データ更新が正常に終了し<br>ていないと、電源が入らないことがあります。再度データ更新を<br>行なってください。                                                                                                    | 39~41ページ                                                       |
| 衛星を受信しない                                               | ●フロントガラスが断熱ガラスなどではありませんか?<br>●レーダー本体は正しく取付けられていますか?<br>●周辺(アンテナ上部)に電波を遮断する物がありませんか?                                                                                                    | 6ページ<br>15ページ<br>16ページ                                         |
| 警報をしない                                                 | ●音量は正しく設定してありますか?<br>●走行エリアの設定は正しく設定してありますか?<br>● LSC 機能が作動していませんか?                                                                                                    | 20 ページ<br>52 ページ<br>55 ページ                                     |
| GPS 警報をしない場合                                           | <ul> <li>●周辺(アンテナ上部)に電波を遮断する物がありませんか?</li> <li>●反対(対向)車線上のオービスではありませんか?</li> <li>●オービス・Nシステム以外のカメラではありませんか?</li> <li>●各GPS 警報の設定は OFF になっていませんか?</li> <li>●新たに設置されたオービス・Nシステムではありませんか?</li> <li>●誤って警報キャンセルを設定していませんか?</li> <li>●走行エリアの設定は正しく設定してありますか?</li> </ul> | 16ページ<br>24ページ<br>49,74ページ<br>47ページ<br>39ページ<br>37ページ<br>52ページ |
| レーダー警報をしない<br>場合                                       | <ul> <li>●レーダー式以外の取締りではありませんか?</li> <li>●誤ってレーダーキャンセルを設定していませんか?</li> <li>●レーダー受信感度は適正ですか?</li> <li>●特定の場所でミュートがかかる場合は、誤警報キャンセルポイントとして登録されている場所の場合があります。</li> </ul>                                                                                                | 101,102ページ<br>35ページ<br>54ページ<br>80ページ                          |
| 無線警報しない場合                                              | ●各無線の設定は ON になっていますか?                                                                                                    | 48 ページ                                                         |
| ユーザーポイント、レー<br>ダーキャンセルポイント、<br>警報キャンセルポイント<br>の登録ができない | <ul> <li>●周辺(アンテナ上部)に電波を遮断する物がありませんか?</li> <li>●各機能の登録可能件数の上限を超えて登録しようとしていませんか?</li> </ul>                                                                                                    | 16ページ<br>33,35,37<br>ページ                                       |
| 設定したモードにならない<br>設定したモードが勝手に<br>変更される                   | <ul> <li>●おまかせ設定がマニュアルモードになっていますか?</li> <li>●セーフモードを【ALL ON】に設定している場合、セーフティー<br/>ウィーク期間中は自動的にオールオンモードになります。</li> </ul>                                                                                                    | 42,43 ページ<br>62 ページ                                            |
| ディスプレイがまっ黒<br>表示になる                                    | ●ディスプレイの動作温度範囲を超えていませんか?<br>●液晶表示設定を OFF にしていませんか?                                                                                                    | 10 ページ<br>30 ページ                                               |
| 速度表示が車両スピード<br>メーターと異なる                                | <ul> <li>●車両スピードメーターは実際の速度よりも高く表示される傾向が<br/>あります。</li> <li>※ OBD Ⅱアダブター接続時でも表示は異なります。</li> </ul>                                                                                                    | _                                                              |
# OBD Ⅱアダプター接続時

| 症 状                                                       | ここをチェックしてください。                                                                                                    | 参照ページ            |
|-----------------------------------------------------------|----------------------------------------------------------------------------------------------------|------------------|
| 電源が入らない                                                   | ●車両 OBD II コネクターに確実に接続されていますか?<br>●ディップスイッチの設定が車両ごとの設定内容と合っていますか?                                                                                       | 89 ページ<br>88 ページ |
| OBD アイコンが表示され<br>ない / OBD II アダプター<br>接続時の表示項目が表示さ<br>れたい | ●車両によって表示項目は異なります。詳しくは弊社ホームページ<br>の OBD Ⅱ アダプター適合表をご確認ください。<br>●車両 OBD Ⅱ コネクターに確実に接続されていますか?確実に接<br>様されていない過令。電源が3~7ち車面の情報が取得できない                       | ー<br>89ページ       |
| 10501                                                     | <ul> <li>しまれていまい場合でもない、</li> <li>します。</li> <li>●本体の電源ジャックに OBD II アダプターのプラグは確実に接続されていますか?確実に接続されていない場合、電源が入っても</li> <li>車両の情報が取得できない場合があります。</li> </ul> | 15ページ            |
| スロットル開度がアイドリ<br>ング中でも 0% にならな<br>い                        | ●車両によってアイドリング中でも『スロットル開度』表示が 0%<br>にならない場合があります。                                                                                                    | 98 ページ           |
| アクセルを踏むとスロッ<br>トル開度の数値が下がる                                | ●車両によってアクセルを踏むとスロットル開度の数値が下がる車両が<br>あります。その場合スロットルタイプの設定を行なってください。                                                                                      | 92ページ            |
| 待機画面の表示が車両<br>メーターと異なる                                    | ●車両によって表示する値が、車両メーターと異なる場合があります。                                                                                                    | —                |
| 突然本製品の電源が OFF<br>になった                                     | ● OBD Ⅱアダプターのコネクターが外れていませんか?車両の振動に<br>よってコネクターが緩むことがあります。                                                                                               | _                |

# 付録

# 製品仕様

## レーダー本体

| 電源電圧<br>動作電圧範囲<br>最大消費電流<br>受信方式    | DC12V 専用<br>DC8V ~ 16V<br>350mA 以下<br>パラレル 33ch<br>ダブルスーパーヘテロダイン                          | 受信周波数<br>・GPS 受信部(1575.42MHz、<br>1598.0625 ~ 1605.375MHz帯)<br>・Xバンド(10.525GHz)<br>・Kバンド(24.100GHz)                                                                                                   |
|-------------------------------------|-------------------------------------------------------------------------------------------|----------------------------------------------------------------------------------------------------|
| 測位更新時間<br>検波方式<br>動作温度範囲<br>本体サイズ   | 最短 0.5 秒<br>FM トラッキングタイムカウント方式<br>-10℃~60℃<br>274 (W) × 80 (H) × 17.5 (D)<br>/ mm 突起部除く   | <ul> <li>・取締用連絡無線(350.1MHz帯)</li> <li>・カー・ロケーター・システム(407MHz帯)</li> <li>・デジタル無線(159~160MHz帯)</li> <li>・署活系無線(347MHz帯、361MHz帯)</li> <li>・ワイド無線(336~338MHz帯)</li> <li>・警察のしまし無線(240~270MHz帯)</li> </ul> |
| 液晶ディスプレイ<br>表示面積<br>重量<br>対応 SD カード | 2.4 インチ TFT<br>49 (W) × 36.7 (H) / mm<br>285g<br>microSD カード /microSDHC カード<br>1GB ~ 16GB | <ul> <li>              i) 高いしてした線(382 ~ 383MHz帯)             : 消防ヘリテレ無線(382 ~ 383MHz帯)             : 取締特小無線(422MHz帯)             : レッカー無線(154MHz帯、</li></ul>                                         |
|                                     |                                                                                           | ・タクシー無線(458~459MHz帯、<br>467MHz帯)                                                                                                    |

※本製品はおもに取締りに使用されている周波数を中心に受信します。そのため、 記載されている周波数帯であっても受信できない周波数があります。

※ 本製品の外観および仕様は、改良のため予告なく変更することがあります。予めご 了承ください。

取扱説明書はホームページ上でも公開しています。 http://www.e-comtec.co.jp/

# さくいん

## A

| 54 |
|----|
| 8  |
| 8  |
| 8  |
| 8  |
| 41 |
| 18 |
| 55 |
| 19 |
| 88 |
| 8  |
| 57 |
| 19 |
|    |

#### あ

| 移動式小型オービス     | 100 |
|---------------|-----|
| イラスト表示・・・・・   | 50  |
| 海の駅           | 76  |
| オートディマー機能     | 23  |
| オートボリュームダウン機能 | 20  |
| オービス警報        | 24  |
| オービス警報表示設定    | 49  |
| オープニング音設定     | 57  |
| オールオンモード・・・・・ | 42  |
| オールリセット・・・・・  | 106 |
| おまかせモード・・・・・  | 42  |

### か

| 可搬式 / 半可搬式小型オービス設定 | 65  |
|--------------------|-----|
| 冠水エリア・・・・・         | 80  |
| 急発進を検知・・・・・        | 55  |
| 急ハンドルを検知           | 55  |
| 急ブレーキを検知           | 55  |
| 警報音                | 57  |
| 警報キャンセルポイント        | 37  |
| 交通安全運動期間           | 62  |
| 小型オービス式取締方法        | 103 |
| 誤警報キャンセルエリア        | 80  |

## さ

| -             |    |
|---------------|----|
| 車両総重量設定       | 61 |
| 準天頂衛星「みちびき」   | 8  |
| ステルス式取締       | 00 |
| ステルス波・・・・・    | 27 |
| スマート表示        | 50 |
| スロットルタイプ・・・・・ | 92 |
| ゾーン 30        | 78 |
| 速度監視路線        | 65 |
| 速度警戒ポイント・・・・・ | 67 |
| その他警報表示設定     | 50 |
|               |    |

#### た

| マガ向車線オービスキャンセル<br>タイヤ空気圧低下お知らせ設定<br>ダブルオービス式取締<br>ディスプレイモード<br>ディマー設定 | 36<br>63<br>101<br>107<br>51<br>~ 41<br>20 |
|-----------------------------------------------------------------------|--------------------------------------------|
| <b>な</b><br>然費補正·····                                                 | 90                                         |
| は<br>ハイブリッドパワー補正・・・・・<br>パスメモリ・・・・・<br>ひまわり・・・・・<br>ヒヤリハット地点・・・・      | 93<br>38<br>· 8<br>71                      |
| <b>ま</b><br>マニュアルモード・・・・・・・・・・・・・・・・・・・・・・・・・・・・・・・・・・・・              | 42<br>52                                   |

#### т ю

| や             |    |
|---------------|----|
| ユーザーポイント・・・・・ | 33 |
| ユーザーポイント警報    | 25 |
| 5             |    |

| ラウンドアバウト・・・・・                               | 80  |
|---------------------------------------------|-----|
| ループコイル式オービスシステム                             | 101 |
| レーダー警報                                      | 27  |
| レーダーキャンセルポイント                               | 35  |
| ロードセレクト・・・・・・・・・・・・・・・・・・・・・・・・・・・・・・・・・・・・ | 52  |